# WHITE PAPER VSS BACKUP SOLUTION FOR EXCHANGE SERVER 2007

VSS BACKUP SOLUTION FOR EXCHANGE SERVER 2007 AND SYMANTEC BACKUP EXEC 12.5 USING ETERNUS VSS HARDWARE PROVIDER

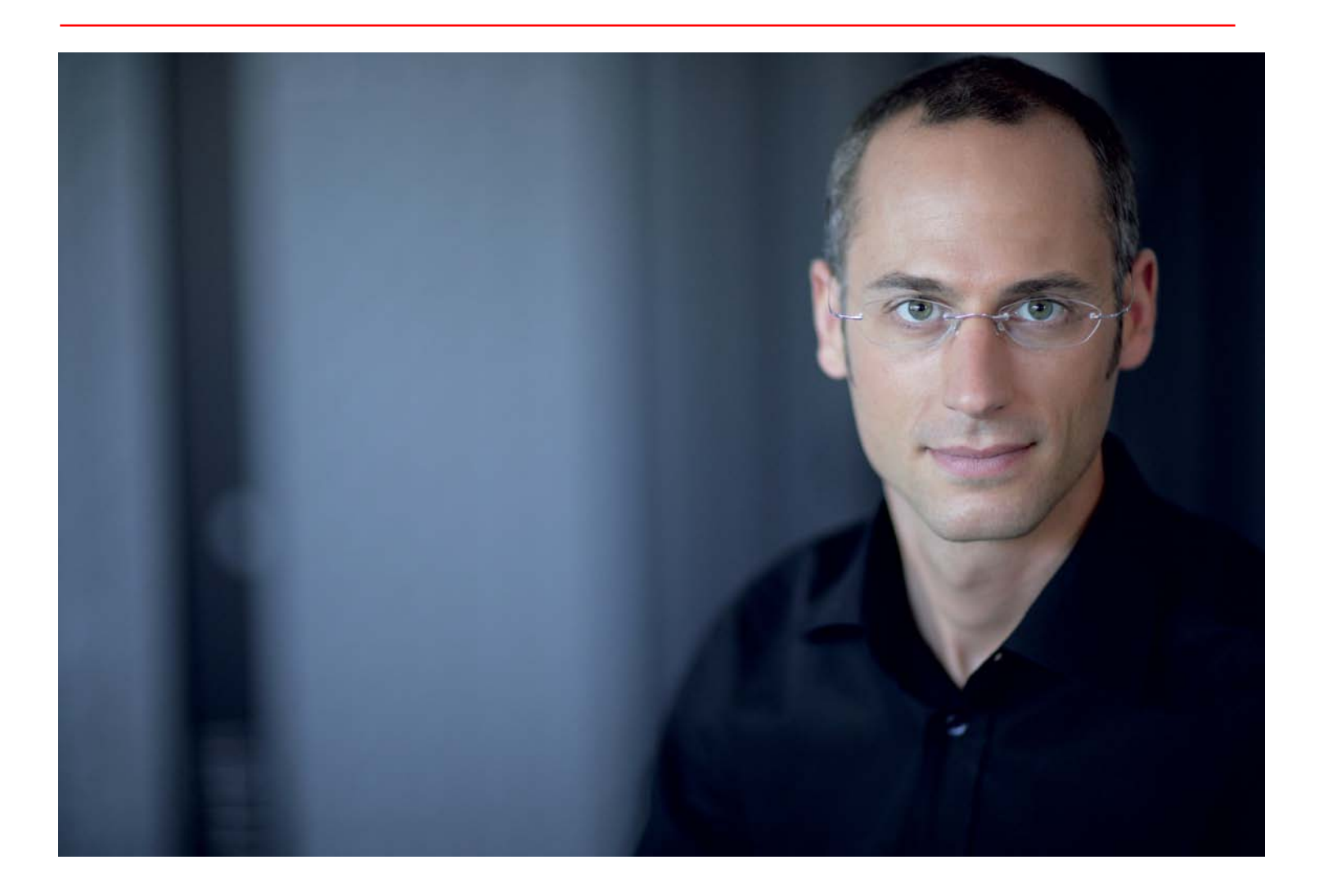

### **Table of Contents**

| 1 | 0  | VERVIEW                                            | 6  |
|---|----|----------------------------------------------------|----|
| 2 | E١ | VALUATION SYSTEM CONFIGURATION                     | 7  |
| 2 | .1 | Hardware Configuration                             | 8  |
| 2 | .2 | Software Configuration                             | 8  |
| 3 | K  | EY TECHNOLOGIES                                    | 9  |
| 3 | .1 | Advanced Copy Function                             | 9  |
| 3 | .2 | Volume Shadow Copy Service                         | 10 |
| 4 | Al | LLOCATION OF MAILBOX DATABASE AND LOGS             | 11 |
| 4 | .1 | Creating a New Storage Group                       | 11 |
| 4 | .2 | Creating a New Mailbox Database                    | 12 |
| 4 | .3 | Moving Mailbox Recipients                          | 14 |
| 5 | IN | ISTALLING ETERNUS VSS HARDWARE PROVIDER            | 15 |
| 5 | .1 | Installing ETERNUS VSSHP on the Media Server       | 15 |
| 5 | .2 | Installing ETERNUS VSSHP on the Exchange Servers   | 21 |
| 5 | .3 | Open VSSHP Communication Port                      | 27 |
| 5 | .4 | Verifying the VSSHP Installation                   | 31 |
| 5 | .5 | Verifying VSSHP Operations with VSHADOW            | 31 |
| 6 | IN | ISTALLING SYMANTEC BACKUP EXEC FOR WINDOWS SERVERS | 32 |
| 6 | .1 | Installing Backup Exec                             | 32 |
| 6 | .2 | Updating Backup Exec                               | 35 |
| 6 | .3 | Installing Backup Exec Remote Agent                | 36 |
| 6 | .4 | Installing Exchange MAPI Client                    | 39 |
| 7 | E) | XCHANGE BACKUP AND RESTORE                         | 41 |
| 7 | .1 | Performing Off-Host VSS Backup                     | 41 |
| 7 | .2 | Restoring from Exchange Backup                     | 46 |
| 7 | .3 | Recovering Mailbox Data with GRT                   | 48 |
| 7 | .4 | Recovering Mailbox Data from RSG                   | 49 |
| 8 | C  | ONCLUSION                                          | 52 |

| 8.1  | Summary of Configuration Tasks | 52 |
|------|--------------------------------|----|
| APPE | NDIX A: REFERENCES             | 53 |
| APPE | NDIX B: GLOSSARY               | 54 |

# List of Figures

| Figure 1 - System Configuration                             |    |
|-------------------------------------------------------------|----|
| Figure 2 - Sample Configuration                             | 10 |
| Figure 3 – New Storage Group Window                         | 12 |
| Figure 4 – New Mailbox Database Window                      | 13 |
| Figure 5 - Move Mailbox Introduction Window                 | 14 |
| Figure 6 - Install Shield Wizard Welcome Window             | 16 |
| Figure 7 - Destination Folder Window                        | 17 |
| Figure 8 - Ready to Install the Program Window              | 18 |
| Figure 9 - VSSHP Registration Confirmation Window           | 18 |
| Figure 10 - VSSHP Registration Successful Window            | 19 |
| Figure 11 - VSSHP Server Type                               | 19 |
| Figure 12 - VSSHP Port Number                               | 19 |
| Figure 13 - VSSHP Register Disks                            | 19 |
| Figure 14 - Target Pool Selection                           | 20 |
| Figure 15 - Target Pool Registration                        | 20 |
| Figure 16 - Install Shield Wizard Completed Window          | 21 |
| Figure 17 - Install Shield Wizard Welcome Window            | 22 |
| Figure 18 - Destination Folder Window                       | 23 |
| Figure 19 - Ready to Install the Program Window             | 24 |
| Figure 20 - VSSHP Registration Confirmation Window          | 24 |
| Figure 21 - VSSHP Registration Successful Window            | 25 |
| Figure 22 - VSSHP Server Type                               | 25 |
| Figure 23 - VSSHP IP address                                | 25 |
| Figure 24 - VSSHP Computer Name                             | 26 |
| Figure 25 - VSSHP Register Disks                            | 26 |
| Figure 26 - Install Shield Wizard Completed Window          | 26 |
| Figure 27 - Windows Firewall Window                         | 27 |
| Figure 28 - Windows Firewall Window                         |    |
| Figure 29 - Windows Firewall Add a Port Window              | 29 |
| Figure 30 - Windows Firewall Settings Window                |    |
| Figure 31 - Output of vssadmin command                      | 31 |
| Figure 32 - Backup Exec Install Menu Window (Local Install) |    |
| Figure 33 - Backup Exec Options Window (Local Install)      | 34 |
| Figure 34 - Live Updates Window                             |    |
| Figure 35 - Exec Install Agents Welcome Window              |    |
| Figure 36 - Backup Exec Agent Selection Window              |    |
| Figure 37 - Backup Exec Agent Install Computer Name Window  |    |
| Figure 38 - Backup Exec Agent Install Credentials Window    |    |
| Figure 39 - Installation Complete Window                    | 40 |
| Figure 40 - Backup Job Selection Window                     | 42 |
| Figure 41 - Backup Job Advanced Disk-based Backup Window    | 43 |

| Figure 42 - Backup Job Microsoft Exchange Window                         | 44 |
|--------------------------------------------------------------------------|----|
| Figure 43 - Backup Exec Job Monitor Window                               | 45 |
| Figure 44 - Restore Job Selections Window                                | 46 |
| Figure 45 - Restore Job Microsoft Exchange Window                        | 47 |
| Figure 46 - Backup Selections Window (Individual Mailbox selection)      | 48 |
| Figure 47 - Exchange Management Console Toolbox Window                   | 49 |
| Figure 48 - Troubleshooting Assistant Server and User Information Window | 50 |
| Figure 49 - Restore Job Microsoft Exchange Redirection Window            | 51 |
|                                                                          |    |

### **1 Overview**

This document describes a messaging environment that combines the benefits of the popular Microsoft<sup>®</sup> Exchange Server 2007 and Symantec<sup>®</sup> Backup Exec 12.5 software when paired with the mission-critical advantages of a Fujitsu ETERNUS<sup>®</sup> disk storage system. This document also shows how to best configure the environment.

Microsoft Exchange Server is the most widely used messaging software in the world. Fujitsu ETERNUS storage systems are designed to meet the requirements of a mission-critical-environment. The combination of Exchange and Fujitsu ETERNUS storage systems brings the reality of extreme high availability to this messaging environment.

As a backup and recovery solution, Exchange supports Volume Shadow Copy Service (VSS) provided by Microsoft. With VSS-supported backup software (a VSS requester) and storage systems, backups can be done quickly without system interruption. Fujitsu provides a VSS Hardware Provider (VSSHP) in order to support this VSS backup solution. Setting up ETERNUS VSSHP makes it possible to use Advanced Copy Functions, (built-in ETERNUS utilities for fast disk replication) from standard backup software.

We have documented a highly efficient backup solution for an Exchange Server messaging environment with Symantec Backup Exec 12.5 as backup software and VSS backup with ETERNUS Advanced Copy Functions. This document also provides a step-by-step procedure for flexible recovery of an Exchange mailbox from a VSS backup.

As examples, this document describes the evaluation environment in the second chapter, the key technologies in the third chapter, and the allocation of mailbox database and logs in the fourth chapter. The software installation procedures are covered in the fifth and sixth chapters. The seventh chapter describes how to perform Exchange VSS backups and restores. The eighth chapter explains the summary of these best practices.

### 2 Evaluation System Configuration

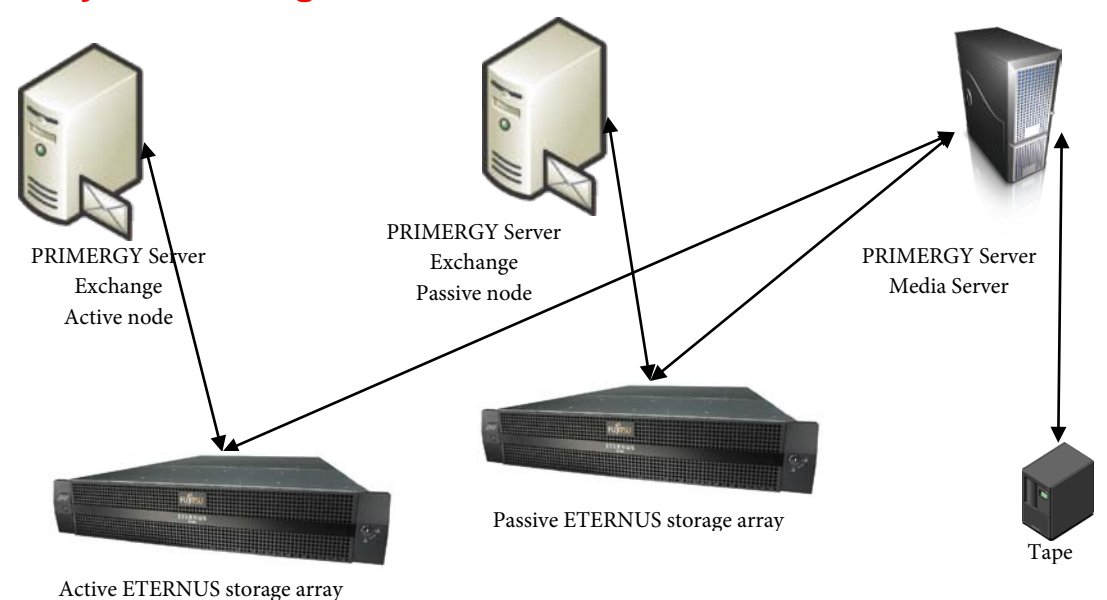

Figure 1 - System Configuration

The evaluation environment was set up as follows:

- The Active Directory Domain Controller is running Windows Server\* 2008 x64
- The Exchange and Backup Exec servers are running Windows Server 2008 x64
- Using the LUN mapping functions on the ETERNUS disk storage systems, dedicated LUNs are allocated to each node of the Exchange CCR cluster. Each node has storage assigned from a unique ETERNUS storage array
- Using the LUN mapping functions on the ETERNUS disk storage system, dedicated Snap Volumes are allocated for the Backup Exec server from both storage arrays. Additional LUNs are allocated on the Passive storage array for the Backup Exec's Backup-to-disk storage.
- The Backup Exec job is using the ETERNUS Advanced Copy Functions via VSSHP.
- Backup Exec obtains backup data from the target snap volumes, catalogs and then stores the data to Backup-to-disk folders. Optionally the backup can then be spooled to tape through an additional backup policy.

The servers are defined as follows:

- Exchange Servers: The servers in which the Microsoft Exchange CCR cluster is installed. There are two servers used in a CCR cluster. The Backup Exec Remote Agent is also installed on both of these servers.
- Media Server: The server where Backup Exec Media Server is installed.

Download the following applications on an Internet-connected environment before you start to configure:

- ETERNUS VSS Hardware Provider 1.3.0
  - o http://www.fujitsu.com/global/support/computing/storage/system/vsshp.html
- Windows\* SDK for Windows Server 2008 and NET Framework 3.5

- http://www.microsoft.com/downloads/details.aspx?familyid=E6E1C3DF-A74F-4207-8586-711EBE331CDC&displayl ang=en
- Microsoft Exchange Server MAPI Client and Collaboration Data Object 1.2.1
  - http://www.microsoft.com/downloads/details.aspx?FamilyID=E17E7F31-079A-43A9-BFF2-0A110307611E&displayl ang=en

It is assumed that the Active Directory Domain Services and Exchange Server (HUB/CAS/MB) installations have already been completed in this evaluation environment.

#### 2.1 Hardware Configuration

#### Server Configuration

Exchange Servers and Backup Server

- Model: Fujitsu PRIMERGY<sup>®</sup> servers
- Type 2 x Intel<sup>®</sup> Xeon<sup>®</sup> CPU , 4096 MB RAM
- OS: Microsoft Windows Server 2008 Enterprise Edition (x64)

#### HBA Configuration

- Dual Port 4Gb HBA x 3 (Exchange servers and backup server)
- 2 FC 4Gbps ports

Storage System Configuration used for prototype purposes. The actual configuration will be dependent on sizing and performance requirements of the Exchange environment. In this prototype we combined the storage into a single array due to lab availability.

- Model: Fujitsu ETERNUS8000 Model 900
- Firmware: V11L71-0000
- Type: 16GB Cache, 4 x FC port
- RAID configuration: RAID1+0(4+4, 146GB/15krpm), RAID5(4+1, 300GB/15krpm), RAID6(4+2, 1TB/7.2krpm)

#### 2.2 Software Configuration

Exchange Servers

- Backup Exec agent
- Microsoft Exchange Server MAPI Client and Collaboration Data Object 1.2.1
- VSSHP provider 1.3.0

#### Backup Server

- Backup Exec for Windows Server
- VSSHP provider 1.3.0

### 3 Key Technologies

This section describes the general outline of the key technologies – ETERNUS Advanced Copy Functions and Volume Shadow Copy Service.

#### 3.1 Advanced Copy Function

Fujitsu ETERNUS disk storage systems provide a point-in-time copy feature that creates a copy of the source volume data at a certain point in time within the storage system without stopping the operation of a database or other applications. This is called the Advanced Copy Function.

ETERNUS provides two types of replication features: One Point Copy (OPC) and Equivalent Copy (EC). With OPC, a copy volume can be instantly created on demand. With EC, the source and target volumes are previously synchronized and split when the replicated volume is required.

The One Point Copy offers three different flavors: OPC, QuickOPC, and SnapOPC.

- OPC snapshot replication copies all the data at a certain point in time (logical copy) to the copy destination disk area. After the OPC snapshot completes, the destination volume is a complete and independent replica of the source volume at the point in time that the copy was started.
- QuickOPC initial replication copies all the data at a certain point in time (logical copy) to the copy destination disk area. Subsequent replications copy only the data that has been updated since the previous replication. Like the OPC snapshot, the QuickOPC snapshot is a complete and independent replica of the source volume at the point in time of the copy. However, the QuickOPC continues to track changes between the source and destination volumes so that a subsequent QuickOPC snapshot will only physically copy the differences that have occurred since the last QuickOPC.
- SnapOPC is a function that enables only data that has been updated in the copy source disk area after a certain point in time (a logical copy) to be copied to the destination disk area. The destination volume for a SnapOPC is a virtual volume created on the ETERNUS storage (called a Snap Volume). This destination volume has a virtual size equal to the size of the source volume; however the physical size can be set to a fraction of this size as it is only required to contain changes to the source volume during the life of the SnapOPC.

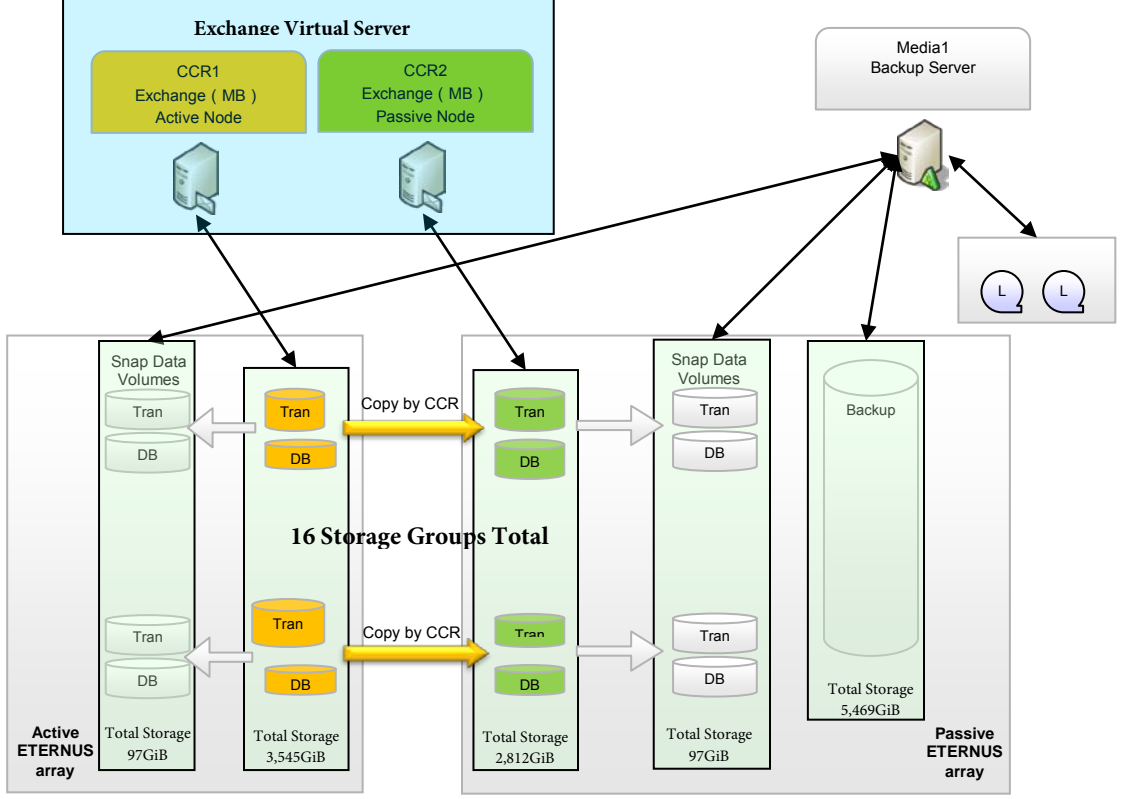

Figure 2 - Sample Configuration

For our purposes, we will employ the SnapOPC feature, which allows a Copy on Write (COW) snapshot of the original volume.

#### 3.2 Volume Shadow Copy Service

Volume Shadow Copy Service (VSS) is a function that creates a snapshot copy of a volume on a Microsoft Windows Server. By using the Advanced Copy Function of the ETERNUS disk storage systems with VSS-compatible business applications and backup software, it is possible to create snapshot copies with zero server loads.

The ETERNUS VSS Hardware Provider (VSSHP) is software that is compatible with the Microsoft Volume Shadow Copy Service interface, offering the services of the ETERNUS disk storage systems. VSSHP makes it possible to back up using the ETERNUS disk storage system's Advanced Copy Function with backup software that is compatible with Windows VSS. VSSHP supports both Windows Server 2003 and 2008.

### 4 Allocation of Mailbox Database and Logs

The Mailbox database and logs must be located on volumes of the ETERNUS disk storage systems. This makes it possible to use the high reliability and performance of the ETERNUS disk storage systems in the Exchange messaging environment. This section provides the steps to create a new storage group on the ETERNUS disks, to create a new mailbox database in the new storage group, and to move existing mailbox recipients to the new mailbox database.

Symantec Backup Exec 12.5 currently has a limitation such that it will backup dependencies for mount points. If you create a mount point for the ETERNUS LUNs on a non-ETERNUS disk then Backup Exec 12.5 will fail when it tries to issue a VSS snapshot of the non-ETERNUS LUN. For this reason it is a best practice to always create a small ETERNUS LUN (100MB is sufficient) and mount all ETERNUS LUNs under this disk. If you are using drive letters for the ETERNUS LUNs then this is not an issue.

#### 4.1 Creating a New Storage Group

This section includes the steps to create a new storage group for Exchange 2007.

- 1. Start the Exchange Management Console on the Exchange server.
- 2. Select [Server Configuration]->[Mailbox] on the left pane.
- 3. Click [New Storage Group...] on the right pane.

4. Specify the storage group name on the New Storage Group window. Click [Browse] to specify the path on the volume of the ETERNUS disk storage system. The "Log files path:" should point to the LUN allocated for the logs and the "System files path:" should point to the LUN allocated for the database.

| Completion | This wizard helps you create a new storage group. |                 |
|------------|---------------------------------------------------|-----------------|
| Completion | Server Name:                                      |                 |
|            |                                                   |                 |
|            | Storage group name:                               |                 |
|            | Fourth Storage Group                              |                 |
|            |                                                   |                 |
|            | Log hies path:                                    | _               |
|            | L:\mnt\5G4Log\5G4Log                              | Browse          |
|            | System files path:                                |                 |
|            | C:\mnt\SG4DB\SG4DB                                | Bro <u>w</u> se |
|            |                                                   |                 |
|            |                                                   |                 |
|            |                                                   |                 |
|            |                                                   |                 |
|            |                                                   |                 |
|            |                                                   |                 |
|            |                                                   |                 |

Figure 3 - New Storage Group Window

- 5. Click [New] to create the new storage group.
- 6. Read and accept the completion status, and then click [Finish].

#### 4.2 Creating a New Mailbox Database

After the creation of the new storage group, perform the following steps to create a new mailbox database in the new group.

- 1. Start the Exchange Management Console on the Exchange server.
- 2. Select [Server Configuration]->[Mailbox] on the left pane.
- 3. Select the storage group created in the previous section, and click [New Mailbox Database...] on the right pane.

4. Specify the Mailbox database name on the New Mailbox Database window. Click [Browse] to specify the path created on ETERNUS disk storage system volume.

| New Mailbox Database | New Mailbox Database                                 |  |  |
|----------------------|------------------------------------------------------|--|--|
|                      | This wizard helps you create a new mailbox database. |  |  |
| Completion           | Storage group name:                                  |  |  |
|                      | rx200s3EXCH2007\Fourth Storage Group                 |  |  |
|                      | Mailbox database name:                               |  |  |
|                      | MailboxDatabase                                      |  |  |
|                      |                                                      |  |  |
|                      | Database file path:                                  |  |  |
|                      | U:\mnt\SG4DB\SG4DB\MailboxDatabase.edb Browse        |  |  |
|                      |                                                      |  |  |
|                      |                                                      |  |  |

Figure 4 – New Mailbox Database Window

- 5. Click [New] to create the new mailbox database
- 6. Read and accept the completion status, and then click [Finish].

#### 4.3 Moving Mailbox Recipients

After the creation of the new mailbox database, create mailbox recipients to use the new mailbox database. This section provides the steps to move the existing mailbox recipients to the new mailbox database.

- 1. Start the Exchange Management Console on the Exchange server.
- 2. Select [Recipient Configuration]->[Mailbox] on the left pane.
- 3. Select the mailbox recipients to move, and then click [Move Mailbox...].
- 4. Click [Browse] on Move Mailbox Introduction window to select the target mailbox database.

| <ul> <li>Introduction</li> <li>Move Options</li> <li>Move Schedule</li> <li>Move Mailbox</li> </ul> | Introduction<br>This wizard helps you move selected mailboxes to a different server or to a different mailbo<br>database on the same server.<br>Specify the destination by selecting the target mailbox database. |
|----------------------------------------------------------------------------------------------------|----------------------------------------------------------------------------------------------------|
|                                                                                                    | rx200s3EXCH2007\Third Storage Group\SG3MailBox Browse                                                                                                    |
|                                                                                                    |                                                                                                    |
|                                                                                                    |                                                                                                    |

Figure 5 - Move Mailbox Introduction Window

- 5. Read the Move Mailbox Move Option windows, and then click [Next].
- 6. Read the Move Mailbox Move Schedule windows, and then click [Next].
- 7. Read the Move Mailbox Move Mailbox windows, and then click [Move].
- 8. Read and accept the completion status, and then click [Finish].

9. Verify that a moved mailbox recipient can read existing messages and send a new message by using Outlook<sup>\*</sup> or your preferred messaging client software.

### 5 Installing ETERNUS VSS Hardware Provider

This section includes the steps to install ETERNUS VSSHP, the post-install processes, and the steps to verify the installation. For more detailed information about the following installation or configuration sections, please see the Software Information ETERNUS VSS Hardware Provider 1.3.0.

The installation and configuration of the ETERNUS VSSHP includes the following tasks:

- 1. Install the VSSHP package on the Media server.
- 2. Install the VSSHP package on the Exchange servers.
- 3. Change the Firewall settings on the Backup server to open the communication port.
- 4. Restart the Exchange and Backup servers, and then verify the VSSHP installation.
- 5. Use the vshadow.exe test tools included in the VSS SDK to verify the VSSHP backup environment.

#### 5.1 Installing ETERNUS VSSHP on the Media Server

This section explains how to install the ETERNUS VSSHP on the Media Server

- 1. Login to the Media Server as an administrator.
- 2. Double-click the VSSHP package (setup.exe) to start the install wizard. The Welcome window is displayed. Click [Next] to continue.

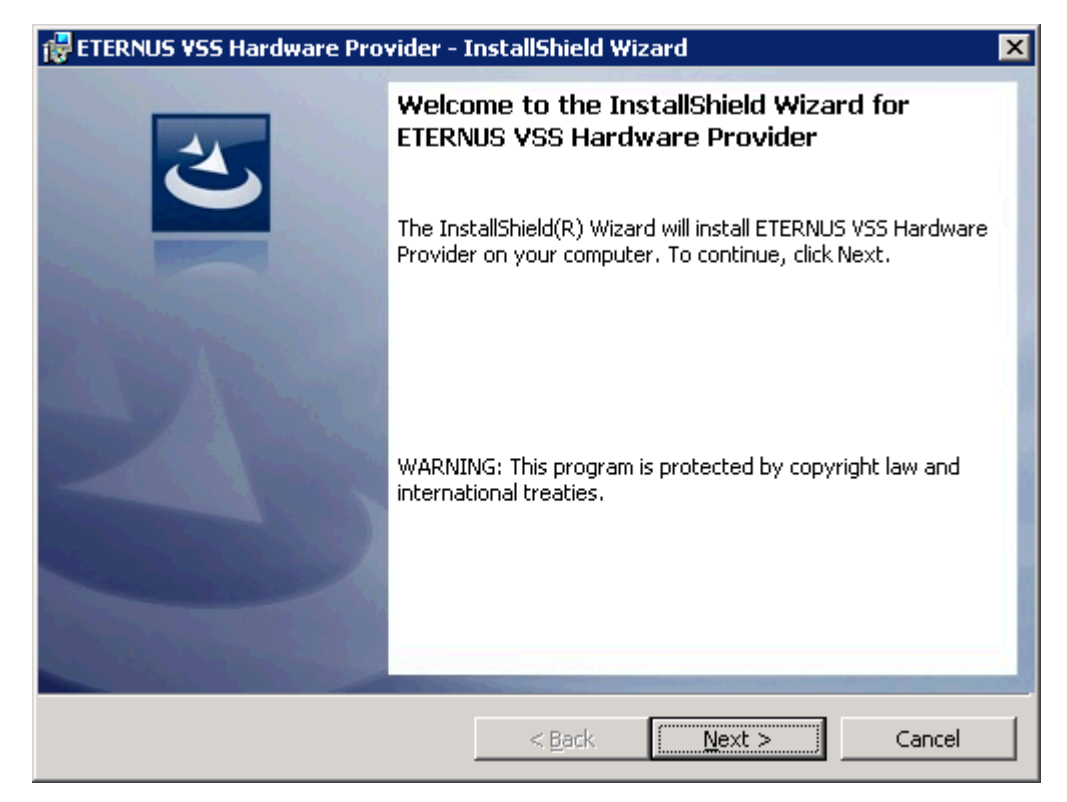

Figure 6 - Install Shield Wizard Welcome Window

3. Click [Next] to accept the default directory for the installation files.

| 🙀 ETERNUS ¥55 Hardware Provider - InstallShield Wizard                                                               | ×              |
|----------------------------------------------------------------------------------------------------|----------------|
| <b>Destination Folder</b><br>Click Next to install to this folder, or click Change to install to a different folder. | 3              |
| Install ETERNUS VSS Hardware Provider to:<br>C:\Program Files\ETERNUS VSS Hardware Provider\                         | <u>C</u> hange |
| Install5hield                                                                                                    | Cancel         |

Figure 7 - Destination Folder Window

4. Click [Install] to start the installation.

| 🖶 ETERNUS VSS Hardware Provider - I                                       | InstallShield Wizard                                      |
|---------------------------------------------------------------------------|-----------------------------------------------------------|
| Ready to Install the Program<br>The wizard is ready to begin installation | n.                                                        |
| Click Install to begin the installation.                                  |                                                           |
| If you want to review or change any of exit the wizard.                   | f your installation settings, click Back. Click Cancel to |
| InstallShield                                                             | < <u>B</u> ack Install Cancel                             |

Figure 8 - Ready to Install the Program Window

5. After the installation finishes successfully, the VSSHP registration confirmation window is displayed. Click [OK] to register a provider.

| VSS Hardware Provider |  |
|-----------------------|--|
|                       |  |
| Register a provider.  |  |
| OK                    |  |

Figure 9 - VSSHP Registration Confirmation Window

6. Click [OK] to confirm the successful registration.

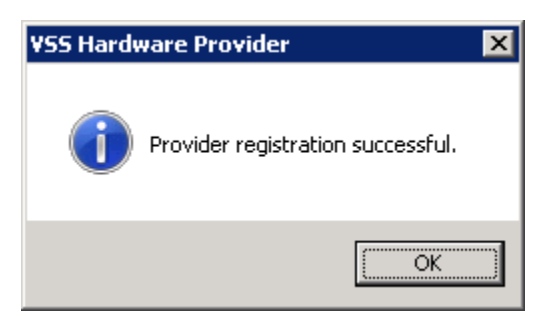

Figure 10 - VSSHP Registration Successful Window

7. Click [Backup Server] to register this server as the Media Server.

| VSS Hardware Provider |                    |              |
|-----------------------|--------------------|--------------|
|                       |                    |              |
|                       |                    |              |
| Select server type.   |                    |              |
| 001000 001101 CJP0.   |                    |              |
|                       |                    |              |
|                       |                    |              |
|                       |                    |              |
|                       |                    |              |
| Backup Server         | Production server  | steple-back? |
| Dackup berver         | rioddection server | ocand atone  |
| L                     |                    |              |
|                       |                    |              |
|                       |                    |              |
|                       |                    |              |

Figure 11 - VSSHP Server Type

8. Click [OK] to confirm port number assigned for the VSSHP provider.

| VSS Hardw | are | Provider |    | × |
|-----------|-----|----------|----|---|
| Port No.  | =   | 50001    |    |   |
|           |     |          | OK |   |

Figure 12 - VSSHP Port Number

9. Click [OK] to register disks (See the ETERNUS VSSHP Readme guide for using disk registration).

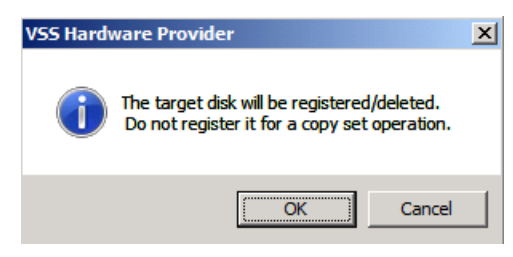

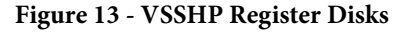

| ¥SS Hardware                                                                                                    | Provider                                                           |                                                                    |                                                                                                    |                               |    |        |                     |                      |     |          |                        |
|----------------------------------------------------------------------------------------------------|--------------------------------------------------------------------|--------------------------------------------------------------------|----------------------------------------------------------------------------------------------------|-------------------------------|----|--------|---------------------|----------------------|-----|----------|------------------------|
| Disk list<br>Disk<br>Disk 1                                                                                                    | MBR/GPT                                                            | SDV                                                                | Size(MB)<br>20971520                                                                                                    | MountPoint/DriveLetter<br>i:¥ | -  |        | Target disk<br>Disk | list<br>MBR/GPT      | SDV | Size(MB) | MountPoint/DriveLetter |
| Disk 2<br>Disk 4<br>Disk 5<br>Disk 6<br>Disk 6<br>Disk 7<br>Disk 12<br>Disk 14<br>Disk 14<br>Disk 14<br>Disk 14<br>Disk 14<br>Disk 14<br>Disk 14<br>Disk 15<br>Disk 16<br>Disk 16<br>Disk 17<br>Disk 18<br>Disk 18Disk 18<br>Disk 18<br>Disk 18<br>Disk 18<br>Disk 18<br>Disk | MBR<br>MBR<br>MBR<br>MBR<br>MBR<br>MBR<br>MBR<br>MBR<br>MBR<br>MBR | SDV<br>SDV<br>SDV<br>SDV<br>SDV<br>SDV<br>SDV<br>SDV<br>SDV<br>SDV | 20371520<br>2044900000<br>102400<br>20371520<br>20371520<br>20371520<br>20371520<br>20371520<br>20371520<br>20371520<br>20371520<br>20371520<br>20371520<br>20371520<br>20371520<br>20371520<br>20371520 | e:¥<br>f:t¥                   | ×  | ><br>( | Used target<br>Disk | disk list<br>MBR/GPT | SDV | Size(MB) | MountPoint/DriveLetter |
|                                                                                                    |                                                                    |                                                                    |                                                                                                    |                               | ЭK |        | CANCEL              |                      |     |          |                        |

10. Select all of the target disks assigned to the media server and click the move arrow  $[---\rightarrow]$ .

Figure 14 - Target Pool Selection

11. Click [OK] to register the disks.

| /SS Hardware                       | Provider                     |     |                                               |                                             |   |                                                                                                    |                                                                               |                                                                    |                                                                                                    |                        |
|------------------------------------|------------------------------|-----|-----------------------------------------------|---------------------------------------------|---|----------------------------------------------------------------------------------------------------|-------------------------------------------------------------------------------|--------------------------------------------------------------------|----------------------------------------------------------------------------------------------------|------------------------|
| Disk list                          | unn long                     |     | a. (172)                                      |                                             |   | Target disk                                                                                                    | list                                                                          |                                                                    | a. (10)                                                                                                    |                        |
| Disk<br>Disk 1<br>Disk 2<br>Disk 3 | MBR/GPT<br>MBR<br>MBR<br>MBR | SDV | Size(MB)<br>20971520<br>20971520<br>204800000 | MountPoint/DriveLetter<br>i:¥<br>e:¥<br>f:¥ | < | Disk<br>Disk 4<br>Disk 5<br>Disk 6<br>Disk 7<br>Disk 8<br>Disk 8<br>Disk 8<br>Disk 10<br>Disk 11<br>Disk 12<br>Disk 13<br>Disk 14<br>Disk 15 | MBR/GPT<br>MBR<br>MBR<br>MBR<br>MBR<br>MBR<br>MBR<br>MBR<br>MBR<br>MBR<br>MBR | SDV<br>SDV<br>SDV<br>SDV<br>SDV<br>SDV<br>SDV<br>SDV<br>SDV<br>SDV | Size(MB)<br>102400<br>102400<br>20971520<br>20971520<br>20971520<br>20971520<br>20971520<br>20971520<br>20971520<br>20971520<br>20971520<br>20971520<br>20971520 | MountPoint/DriveLetter |
|                                    |                              |     |                                               |                                             |   | Used target<br>Disk                                                                                                    | disk list<br>MBR/GPT                                                          | SDV                                                                | Size(MB)                                                                                                    | MountPoint/DriveLetter |
|                                    |                              |     |                                               | OK                                          |   | CANCEL                                                                                                    |                                                                               |                                                                    |                                                                                                    |                        |

Figure 15 - Target Pool Registration

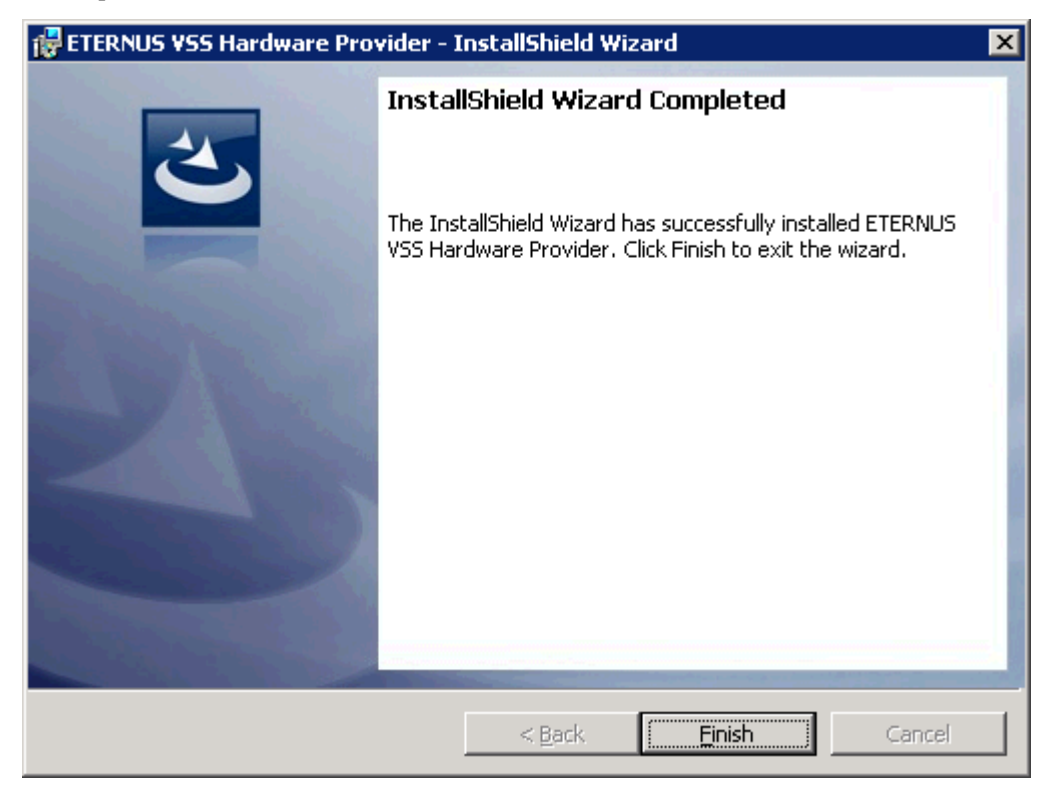

12. Confirm the completion of the installation, then click [Finish] to exit the wizard.

Figure 16 - Install Shield Wizard Completed Window

#### 5.2 Installing ETERNUS VSSHP on the Exchange Servers

This section explains how to install the ETERNUS VSSHP on the Exchange Servers

1. Login to the first node of the Exchange CCR Cluster as an administrator.

2. Double-click the VSSHP package (setup.exe) to start the install wizard. The Welcome window is displayed. Click [Next] to continue.

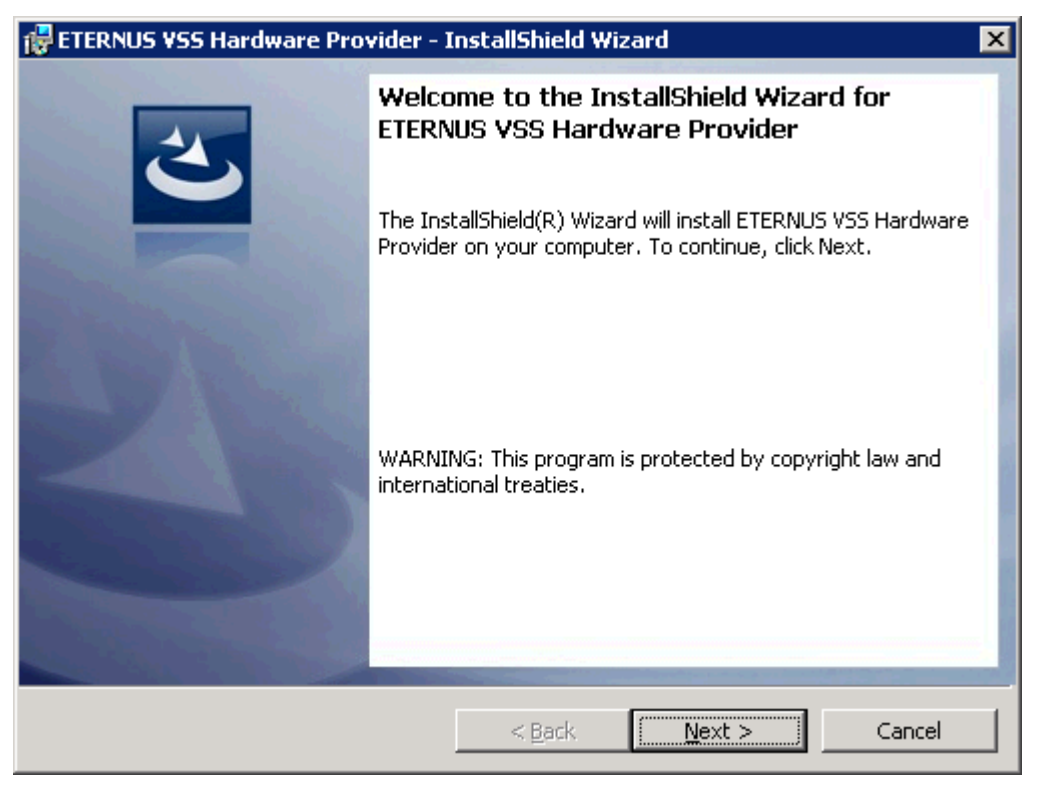

Figure 17 - Install Shield Wizard Welcome Window

3. Click [Next] to accept the default directory for the installation files

| 🛃 ETERNUS                     | 5 VSS Hardware Provider - InstallShield Wizard                                                      | ×              |
|-------------------------------|----------------------------------------------------------------------------------------------------|----------------|
| <b>Destinati</b><br>Click Nex | <b>ion Folder</b><br>xt to install to this folder, or click Change to install to a different folder | 3              |
|                               | Install ETERNUS VSS Hardware Provider to:<br>C:\Program Files\ETERNUS VSS Hardware Provider\        | <u>C</u> hange |
| InstallShield -               | < <u>B</u> ack <u>N</u> ext >                                                                       | Cancel         |

Figure 18 - Destination Folder Window

4. Click [Install] to start the installation.

| 🙀 ETERNUS ¥SS Hardware Provider - I                                       | nstallShield Wizard 🛛 🗙                                 |
|---------------------------------------------------------------------------|---------------------------------------------------------|
| Ready to Install the Program<br>The wizard is ready to begin installation | E                                                       |
| Click Install to begin the installation.                                  |                                                         |
| If you want to review or change any of exit the wizard.                   | your installation settings, click Back. Click Cancel to |
| InstallShield                                                             | < <u>B</u> ack Install Cancel                           |

Figure 19 - Ready to Install the Program Window

5. After the installation finishes successfully, the VSSHP registration confirmation window is displayed. Click [OK] to register a provider.

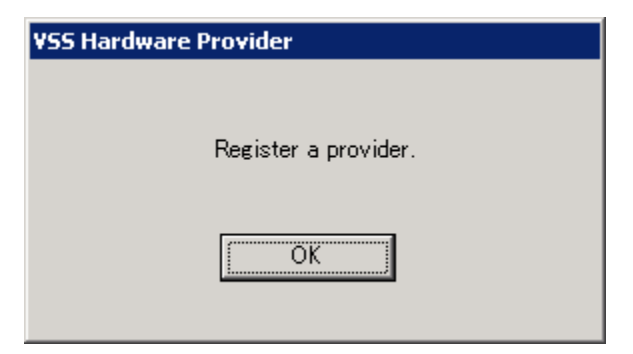

Figure 20 - VSSHP Registration Confirmation Window

6. Click [OK] to confirm the registration

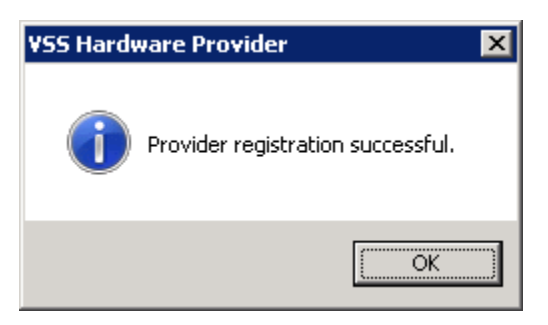

Figure 21 - VSSHP Registration Successful Window

7. Click [Production Server] to register this server as the Production Server

| VSS Hardware Provider |                   |             |
|-----------------------|-------------------|-------------|
| Select server type.   |                   |             |
|                       |                   |             |
| Backup Server         | Production server | Stand-alone |
|                       |                   |             |

Figure 22 - VSSHP Server Type

8. Enter IP Address for the Media Server and click [OK]

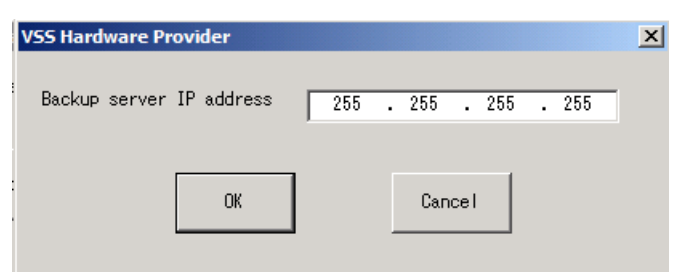

Figure 23 - VSSHP IP address

9. Confirm name of Media Server and click [OK]

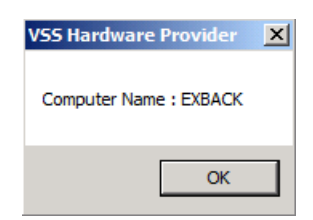

Figure 24 - VSSHP Computer Name

10. Click [Cancel] for register disks. (Disks are only registered on the Media Server.)

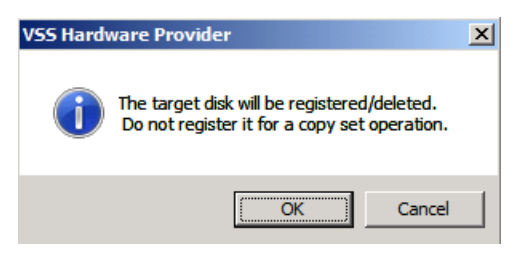

Figure 25 - VSSHP Register Disks

11. Confirm the completion of the installation, and then click [Finish] to exit the wizard.

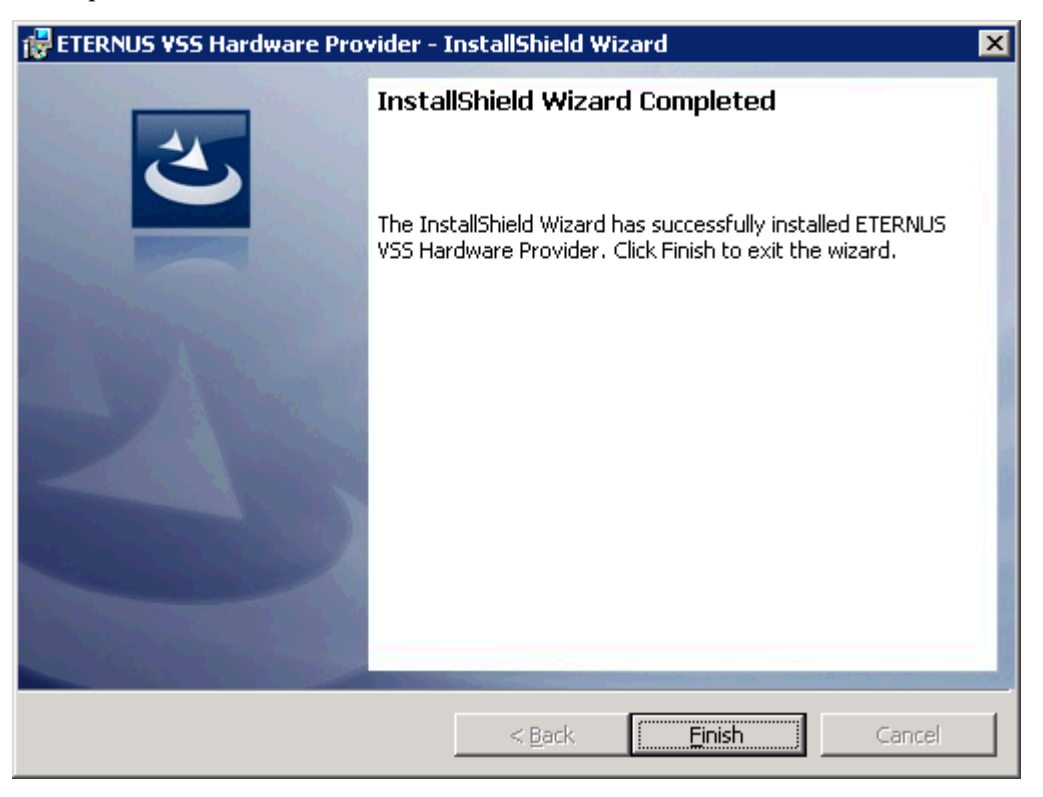

Figure 26 - Install Shield Wizard Completed Window

12. Repeat Steps 1-11 for the second node of the CCR cluster.

### 5.3 Open VSSHP Communication Port

Since the Windows Server 2008 Firewall is enabled by default, open the port for the communication service to be able to connect to the Exchange servers.

- 1. Login to the Backup server as a local administrator. Click [Start]->[Control Panel]
  - ->[Windows Firewall].

| Windows Firewall                                                                  |                                                                                                    |                                  |  |
|-----------------------------------------------------------------------------------|----------------------------------------------------------------------------------------------------|----------------------------------|--|
| Turn Windows Firewall on or<br>off<br>Allow a program through<br>Windows Firewall | Windows Firewall<br>Windows Firewall can help prevent hackers or malicious software from gaining access to<br>your computer through the Internet or network.<br>How does a firewall help protect my computer |                                  |  |
|                                                                                   | 🔮 Windows Firewall is helping to protect your comp                                                                                                    | outer                            |  |
|                                                                                   | Windows Firewall is on.<br>Inbound connections that do not have an exception are blo                                                                                                    | <u>Change settings</u><br>ocked. |  |
|                                                                                   | Display a notification when a program is blocked:                                                                                                    | No                               |  |
|                                                                                   | Network location:<br>What are network locations?                                                                                                    | Domain network                   |  |
| See also<br>Network Center                                                        |                                                                                                    |                                  |  |

Figure 27 - Windows Firewall Window

2. Click [Change settings].

| 💣 Windows Firewall Settings 🛛 🛛 🗙                                                                                                    |  |  |  |  |
|----------------------------------------------------------------------------------------------------|--|--|--|--|
| General Exceptions Advanced                                                                                                    |  |  |  |  |
|                                                                                                    |  |  |  |  |
| Windows Firewall is helping to protect your computer                                                                                                    |  |  |  |  |
| Windows Firewall can help prevent hackers or malicious software from gaining access to your computer through the Internet or a network.                         |  |  |  |  |
| 文 • Dn                                                                                                    |  |  |  |  |
| This setting blocks all outside sources from connecting to this<br>computer, except for those unblocked on the Exceptions tab.                                  |  |  |  |  |
| Block all incoming connections                                                                                                    |  |  |  |  |
| Select this option when you connect to less secure networks. All exceptions will be ignored and you will not be notified when Windows Firewall blocks programs. |  |  |  |  |
| 😰 O off                                                                                                    |  |  |  |  |
| Avoid using this setting. Turning off Windows Firewall will make this<br>computer more vulnerable to hackers or malicious software.                             |  |  |  |  |
|                                                                                                    |  |  |  |  |
| Tell me more about these settings                                                                                                    |  |  |  |  |
| OK Cancel <u>Apply</u>                                                                                                    |  |  |  |  |

Figure 28 - Windows Firewall Window

3. Click [Exceptions] tab and then click [Add port...].

4. Specify Name and Port number (port number should be the same value as was displayed during the VSSHP installation), and then click [OK].

| Add a Port                                             | ×                                                                                                    |  |  |  |
|--------------------------------------------------------|----------------------------------------------------------------------------------------------------|--|--|--|
| Use these settin<br>port number and<br>service you wan | igs to open a port through Windows Firewall. To find the<br>d protocol, consult the documentation for the program or<br>it to use. |  |  |  |
| <u>N</u> ame:                                          | VSSHP                                                                                                    |  |  |  |
| Port number:                                           | 50001                                                                                                    |  |  |  |
| Protocol:                                              | ⊙ ICP                                                                                                    |  |  |  |
|                                                        | C UDP                                                                                                    |  |  |  |
| What are the risks of opening a port?                  |                                                                                                    |  |  |  |
| Change scope OK Cancel                                 |                                                                                                    |  |  |  |

Figure 29 - Windows Firewall Add a Port Window

5. Click [OK] to confirm and close Windows Firewall Settings.

| 👹 Windows Firewall Settings 🛛 🛛 🔀                                                                                                    |  |  |  |
|----------------------------------------------------------------------------------------------------|--|--|--|
| General Exceptions Advanced                                                                                                    |  |  |  |
| Exceptions control how programs communicate through Windows Firewall. Add a program or port exception to allow communications through the firewall. Windows Firewall is currently using settings for the domain network location.                                                                                                    |  |  |  |
| What are the risks of unblocking a program?<br>To enable an exception, select its check box:                                                                                                    |  |  |  |
| Program or port         Remote Volume Management         Routing and Remote Access         Secure Socket Tunneling Protocol         Secure World Wide Web Services (HTTPS)         SNMP Trap         SQL Server (BKUPEXEC)         SQL Server Browser         VSSHP         Windows Firewall Remote Management         Windows Remote Management         Windows Remote Management         Windows Security Configuration Wizard         World Wide Web Services (HTTP) |  |  |  |
| Add program     Add port     Properties     Delete       Notify me when Windows Firewall blocks a new program                                                                                                    |  |  |  |
| OK Cancel <u>Apply</u>                                                                                                    |  |  |  |

Figure 30 - Windows Firewall Settings Window

#### 5.4 Verifying the VSSHP Installation

- 1. Login to each of the Exchange servers as a local administrator.
- 2. Click [Start]->[Command Prompt].
- 3. Type the following command to confirm that the VSSHP is registered successfully:

C:\>vssadmin list providers

Example:

| 📾 Administrator: Command Prompt                                                                                                    | _ 🗆 🗵    |
|----------------------------------------------------------------------------------------------------|----------|
| C:\>ussadmin list providers<br>ussadmin 1.1 – Volume Shadow Copy Service administrative command-line tool<br>(C) Copyright 2001–2005 Microsoft Corp.             |          |
| Provider name: 'ETERNUS USS Hardware Provider'<br>Provider type: Hardware<br>Provider Id: {38a7d4b1-9b95-45ab-82e1-edfc591307ef}<br>Version: 1.2.0               |          |
| Provider name: 'Microsoft Software Shadow Copy provider 1.0'<br>Provider type: System<br>Provider Id: {b5946137-7b9f-4925-af80-51abd60b20d5}<br>Version: 1.0.0.7 |          |
| C:\>_                                                                                                    | <b>•</b> |

Figure 31 - Output of vssadmin command

- 4. Close the Command Prompt window.
- 5. Complete the above steps for the Backup server.

### 5.5 Verifying VSSHP Operations with VSHADOW

To verify that the VSS functionality works correctly, use the VSHADOW tools. VSHADOW is a lightweight VSS requestor provided by Microsoft as a test tool. This section shows the steps for verifying VSS operations with the VSHADOW tools.

- 1. Prepare the Windows Server 2008 SDK (see Section 2).
- 2. Double-click setup.exe to extract VSHADOW tools. The files are stored in the following location by default:

C:\Program Files\Microsoft SDKs\Windows\V6.1\Bin\x64\vsstools

- 3. Install the Windows Server 2008 SDK on both Exchange servers and the Backup server.
- 4. Execute the following command on one of the Exchange servers.
- 5. If VSHADOW finishes successfully, file1.xml is created.

C:\>vshadow -p -y=file1.xml E:

- 6. Copy file1.xml to the Backup server manually.
- 7. Execute the following command on the Backup server:

C:\>vshadow -i=file1.xml

8. Verify the Windows Event log contains no errors on the Backup server.

### 6 Installing Symantec Backup Exec for Windows Servers

After verifying the VSSHP installation, you can start installing Backup Exec for Windows Servers.

The following section describes the Backup Exec installation overview.

- 1. Install Backup Exec for Windows Servers on the Backup server.
- 2. Run Live Update to install any updates for Backup Exec.
- 3. From the Backup server, install Backup Exec Remote Agent on each node of the Exchange CCR cluster.
- 4. Install the Exchange MAPI Client on each node of the Exchange CCR cluster.

For more detailed information about the following installation, please refer to the Symantec Backup Exec for Windows Servers Administrator's Guide.

#### 6.1 Installing Backup Exec

To install Backup Exec, perform the following steps.

- 1. Login to the Backup server as a domain administrator.
- 2. Start the Backup Exec CD Browser from the CD media.
- 3. Click [Start the Backup Exec Installation].
- 4. On the Welcome panel, click [Next].
- 5. Select [I accept the terms of the license agreement] on the License Agreement window, then click [Next].

6. Check [Local Install] and [Install Backup Exec software and options], and then click [Next].

| 😽 Symantec Backup I                           | exec (TM) 12.5 for Windows Servers                                                                                                    |
|-----------------------------------------------|----------------------------------------------------------------------------------------------------|
|                                               | Symantec Backup Exec for Windows Servers Install Menu<br>Please select the components you wish to install                                                                                                    |
| ✓Welcome<br>✓License<br>▶Menu<br>License Keys | Install Backup Exec software and options                                                                                                    |
| Local Options<br>Credentials<br>Settings      | Install a Symantec Backup Exec media server and options on this computer.                                                                                                    |
| Install<br>Finish                             | Install Remote Administration Console only<br>Install the Symantec Backup Exec Administration Console on this computer as a Remote Administrator,<br>which allows you to remotely administer media servers from a Windows server or workstation. |
|                                               | Bemote Install     Push install a Symantec Backup Exec media server, additional agents and options, or Remote Agents to remote computers.                                                                                                    |
| <u>Support Web Site</u><br><u>View ReadMe</u> |                                                                                                    |
| Symantec.                                     | <u>B</u> ack <u>N</u> ext <u>C</u> ancel                                                                                                    |

Figure 32 - Backup Exec Install Menu Window (Local Install)

- 7. Review the Environment Check results, and then click [Next].
- 8. Since we will be using the evaluation version this time, specify no License keys and click [Next].
  - a. Note, if installing a licensed version of Backup Exec, then you should enter the license key that came with the software.

- 9. Select the following optional components on the Symantec Backup Exec Options windows, then click [Next]:
  - -Agent for Microsoft Exchange Server
  - -Advanced Disk-based Backup Option

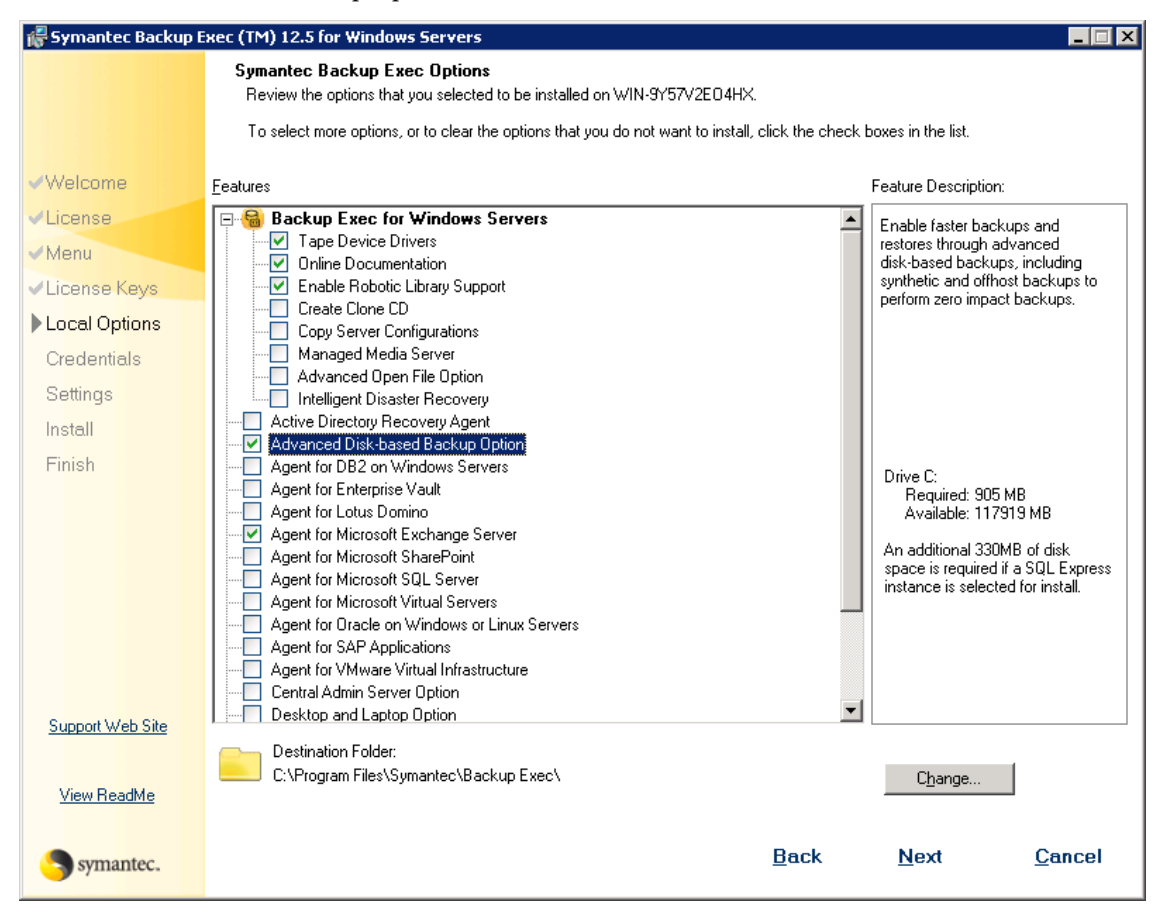

Figure 33 - Backup Exec Options Window (Local Install)

- 10. Provide the Backup Exec system account user name, password, and domain. This must be a domain Administrator account. Click [Next].
- 11. Check [Create a local Backup Exec SQL Express instance on which to store the database. This instance will be installed in C:\Program Files\Microsoft SQL Server\MSSQL\$BACKUPEXEC]. Click [Next].
- 12. Check [Use Symantec device drivers for all tape devices (recommended)] on the Symantec Tape Device window, and then click [Next].
- 13. Review the Ready to Install Program windows, and then click [Install].
- 14. Click [Finish] on the Install Wizard Completed window to exit.

#### 6.2 Updating Backup Exec

- 1. Login to the Backup server as a domain administrator.
- 2. Select [Tools]->[Live Updates] on the Symantec Backup Exec Console.

| 🔞 LiveUpdate      | ×                                                                                                    |
|-------------------|----------------------------------------------------------------------------------------------------|
| Options           |                                                                                                    |
| (P)<br>(B)        | Welcome to LiveUpdate       symantec         The following Symantec products and components are installed on your computer:       Image: Computer installed in the symantec installed in the symantec installed in the symantec installed in the symantec installed in the symantec installed in the symantec installed installed in the symantec installed installed in the symantec installed installed in the symantec installed installed in the symantec installed in the symantec in the symantec installed in the symantec in the symantec in the symplec in the symplec |
| Privacy statement | Click <b>Next</b> to see available updates.       Next >     Cancel                                                                                                    |

Figure 34 - Live Updates Window

- 3. Select [Next] to display updates.
- 4. Install any updates that are available.

#### 6.3 Installing Backup Exec Remote Agent

The Backup Exec Remote Agent can be installed remotely on the Exchange servers from the Backup server. This section provides the steps to install the Remote Agent.

- 1. Login to the Backup server as a domain administrator.
- 2. Select [Tools]->[Install Agents and Media Servers on other servers...] on the Symantec Backup Exec Console.

| 🙀 Symantec Backup Exec (TM) 12.5 for Windows Servers |                    |                                                                                                    |       |                |
|------------------------------------------------------|--------------------|----------------------------------------------------------------------------------------------------|-------|----------------|
|                                                      | Welcome to         | the Symantec Backup Exec for Windows Servers install wizard                                                                                                    |       |                |
| • Welcome<br>Remote Install<br>Install<br>Finish     | Đ                  | This install wizard will guide you through installing Symantec Backup Exec (TM) 12.<br>Windows Servers and Backup Exec agents to remote computers.<br>To continue, click Next. | 5 for |                |
| Support Web Site                                     |                    |                                                                                                    |       |                |
| <u>View ReadMe</u>                                   |                    |                                                                                                    |       |                |
| Symantec.                                            | C <u>o</u> pyright |                                                                                                    | Next  | <u>C</u> ancel |

Figure 35 - Exec Install Agents Welcome Window

3. Click [Next] to see the agent selection window.

| <del>G</del> Symantec Backup | Exec (TM) 12.5 for Windows Servers                                                                                                    |                                                                                                    |  |  |  |  |
|------------------------------|----------------------------------------------------------------------------------------------------|----------------------------------------------------------------------------------------------------|--|--|--|--|
|                              | Symantec Backup Exec Remote Installation<br>Install agents to remote computers                                                                                      |                                                                                                    |  |  |  |  |
| ✓Welcome                     | In the Remote Computers list, select the item that you want to install, and then click Add to<br>enter the name of the remote computer that you want to install to. |                                                                                                    |  |  |  |  |
| Remote Install               | Remote Computers                                                                                                    | Installation Summary                                                                                                    |  |  |  |  |
| Install<br>Finish            | Backup Exec Servers     Windows Remote Agents     NetWare Remote Agents                                                                                             | You can push-install a Backup Exec media server, a remote agent, or an<br>option to one or more remote computers.                                                                       |  |  |  |  |
|                              |                                                                                                    | computer.                                                                                                    |  |  |  |  |
|                              |                                                                                                    | Select Windows Remote Agents to install any of the following:<br>- Remote Agent for Windows Systems<br>- Advanced Open File Option<br>- Desktop and Laptop Option                       |  |  |  |  |
|                              |                                                                                                    | Select NetWare Remote Agents to install the Remote Agent for<br>NetWare Systems.                                                                                                    |  |  |  |  |
|                              |                                                                                                    | If a media server or agent is already installed on a remote computer, in<br>the Remote Computers list, select the remote computer, and then click<br>Modify to change the installation. |  |  |  |  |
|                              |                                                                                                    | For more information, see Installing Backup Exec in the Symantec<br>Backup Exec Administrator's Guide.                                                                                  |  |  |  |  |
|                              |                                                                                                    |                                                                                                    |  |  |  |  |
| Support Web Site             |                                                                                                    |                                                                                                    |  |  |  |  |
| <u>View ReadMe</u>           | Add Modify Bemove                                                                                                    |                                                                                                    |  |  |  |  |
| Symantec.                    | More <u>I</u> nformation                                                                                                    | <u>B</u> ack <u>N</u> ext <u>C</u> ancel                                                                                                    |  |  |  |  |

Figure 36 - Backup Exec Agent Selection Window

4. Select [Windows Remote Agent], then click [Add]

| Remote Installation Se                    | equence                                                      |
|-------------------------------------------|--------------------------------------------------------------|
| Manual Entry of Re                        | mote Computer Name                                           |
| Enter the computer<br>computer that you w | name/IP address and the domain of the remote<br>want to add. |
|                                           |                                                              |
| Name/IP address:                          | Example: Servername                                          |
| <u>D</u> omain:                           | Example: Domainname.com                                      |
|                                           | <u>B</u> rowse                                               |
|                                           |                                                              |
|                                           | OK. Cancel                                                   |

Figure 37 - Backup Exec Agent Install Computer Name Window

5. Enter the Computer Name and Domain Name for one of the Exchange servers

| Remote Installation Sequence                                                                                                    |                           |  |  |  |  |
|----------------------------------------------------------------------------------------------------|---------------------------|--|--|--|--|
| Remote Compu                                                                                                    | ter Logon Credentials     |  |  |  |  |
| Enter the user name and password for an account that has administrative<br>rights on the remote computer, and then enter the domain that the remote<br>computer is in. If the computer is in a workgroup, select or enter the computer<br>name in the Domain field. |                           |  |  |  |  |
| <u>S</u> erver Name:                                                                                                    | \\129.212.40.19           |  |  |  |  |
| 11 - N                                                                                                    |                           |  |  |  |  |
| <u>U</u> ser Name:                                                                                                    |                           |  |  |  |  |
| <u>P</u> assword:                                                                                                    |                           |  |  |  |  |
| <u>D</u> omain:                                                                                                    | RX300A                    |  |  |  |  |
| Use this user name and password when attempting to connect to<br>additional computers during the installation                                                                                                    |                           |  |  |  |  |
|                                                                                                    | <u>D</u> K <u>C</u> ancel |  |  |  |  |

Figure 38 - Backup Exec Agent Install Credentials Window

- 6. Enter the User Name and Password, then click [OK]
- 7. Select [Windows Remote Agent], then click [Add] to repeat the process for the second Exchange Server.
- 8. Click [Next], then click [Install] to complete the agent installation.

#### 6.4 Installing Exchange MAPI Client

This section includes the steps to install the Microsoft Exchange MAPI client on the Exchange server. The MAPI client needs to be installed on each node of the Exchange CCR cluster, so perform these steps on both Exchange servers. This installation enables you to use the combination of Exchange and Backup Exec GRT (Granular Recovery Technology) functions (to be described later).

- 1. Prepare the Microsoft Messaging API and Collaboration Data Object 1.2.1 (see section 2).
- 2. Login to the Exchange server as a local administrator.
- 3. Double-click ExchangeMapiCdo.exe.
- 4. Double-click the extracted file (ExchangeMapiCdo.msi) to start the installation.
- 5. Confirm that the following window is displayed, and then click [Finish] to complete the installation.

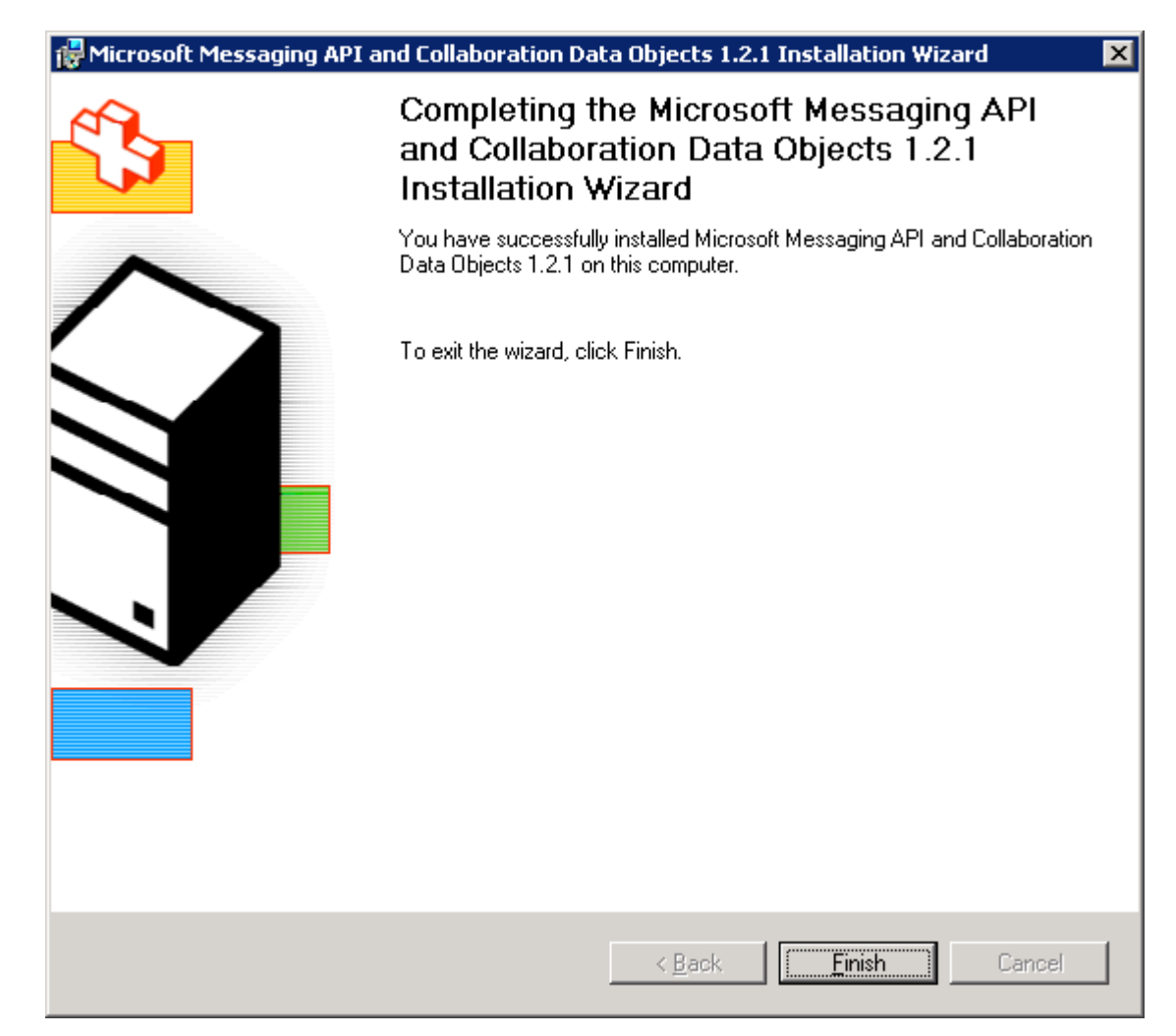

Figure 39 - Installation Complete Window

### 7 Exchange Backup and Restore

This section provides the steps to backup the Exchange mailbox database with VSSHP, and to restore the mailbox database from the VSS backup.

VSSHP supports a two-server configuration, such as an Exchange server and a Backup server. In this environment, the backup is performed as a Symantec Backup Exec Off-Host backup. Off-Host backup enables Backup Exec to move backup processing from the Exchange server to the Backup server. This process includes executing the Exchange utility to check the consistency of the backup data.

ETERNUS disk storage systems perform the high-speed Advanced Copy at the request of Backup Exec via VSSHP. Backup Exec obtains the backup data from the target volumes of the Advanced Copy of the ETERNUS disk storage systems.

Restoration of the Exchange mailbox database is performed using Backup Exec functions. We confirmed three kinds of restores in this evaluation program.

- 1. Full restore of Mailbox database: It is assumed that the database is corrupt or damaged.
- 2. Restoring the individual mailbox data with GRT (Granular Recovery Technology): It is assumed that a particular mailbox user deleted messages by mistake.
- 3. Restoring the messages from the Recovery Storage Group: It is assumed that no system interruption is permitted when the restoring operation is performed.

#### 7.1 Performing Off-Host VSS Backup

To execute a backup with VSSHP, perform the following steps to create the job.

1. On the Backup server, click [Backup Task]->[New Job] on the Backup Exec Job Setup window.

 Select the Exchange Information Store as the backup resource. Select [Source]-> [Selections], and then expand [Domains]->[Active Directory Domains]->[domain name]-> [mailbox server name]->[Microsoft Information Store] on the View by Resource pane.

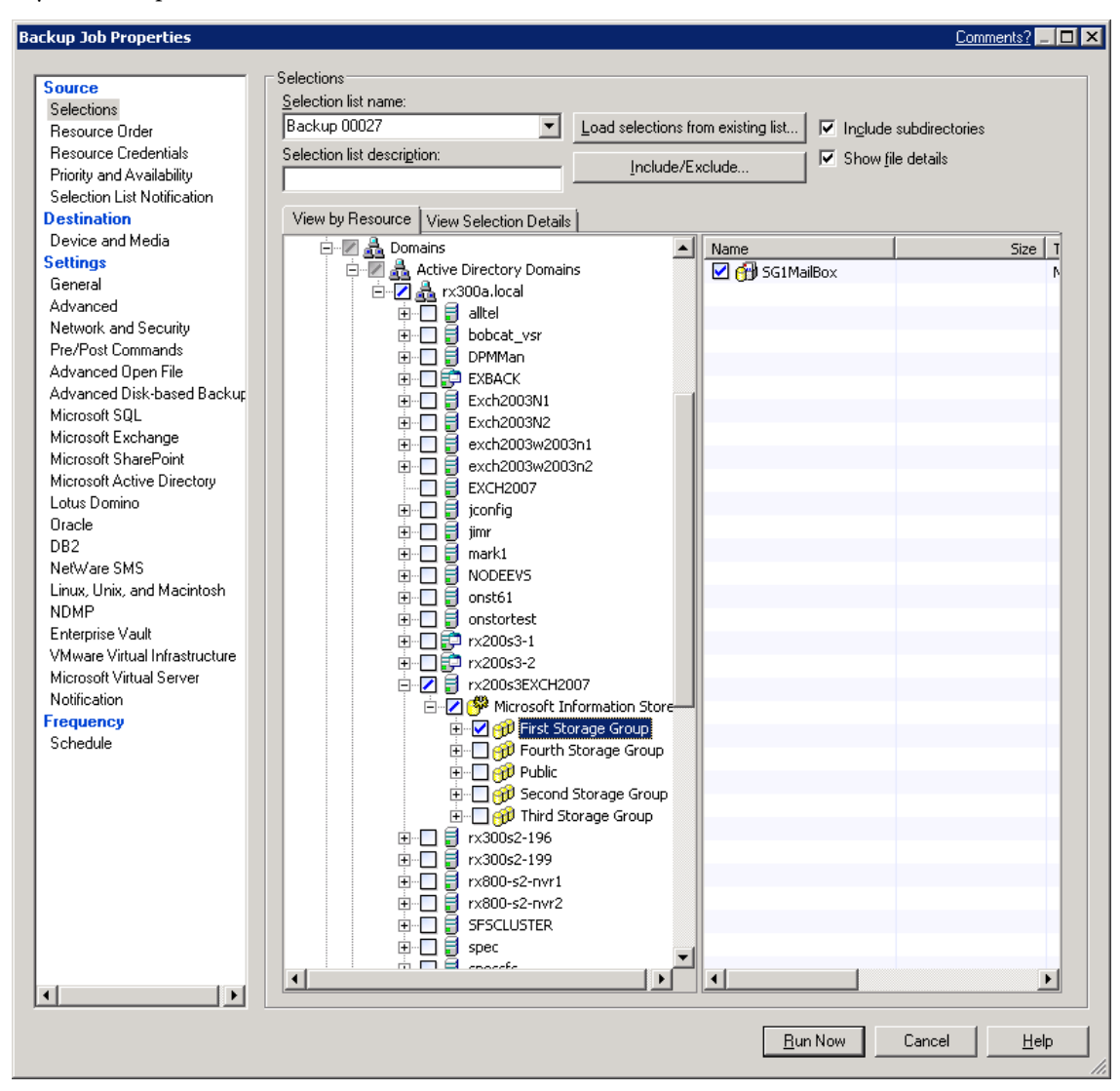

Figure 40 - Backup Job Selection Window

Verify that storage group name and mailbox name are displayed correctly, and then check the storage group name.

If the Microsoft Information Store is not displayed on the View by Resource pane, confirm the Microsoft Information Store service is started normally on the Exchange server. If the service is not started, start the service manually and restart creation of the backup job.

- 3. Select [Settings]->[Advanced Disk-based Backup Option]' and then specify as follows:
  - -Use offhost backup to move backup processing from remote computer to media server
    - -> Check
  - -Snapshot provider
    - -> Select "Hardware Use technology provided by hardware manufacturer".
  - -Job disposition
    - -> Select "Fail backup job [further selections are not backed up after failure occurs]".
  - -Process logical volumes for offhost backup one at a time
    - -> Check

|                               | Advanced Disk-based Backup                                                                       |
|-------------------------------|--------------------------------------------------------------------------------------------------|
| Solootions                    | I lie                                                                                            |
| Besource Order                | Te on thost packup to move packup processing non-remote computer to media server                 |
| Besource Credentials          | Snapshot provider: Hardware - Use technology provided by hardware manufacturer                   |
| Priority and Availability     |                                                                                                  |
| Selection List Notification   | □ Job disposition                                                                                |
| estination                    |                                                                                                  |
| Device and Media              | If any or the selected resources do not support ormost backup:                                   |
| ettings                       | Continue the backup job (offhost backup is not used)                                             |
| General                       | Eail the backup ich (further releations are not backed up after failure occure).                 |
| Advanced                      | <ul> <li>Earrie backup (bb (runner selections are not backed up arter failule occurs)</li> </ul> |
| Network and Security          |                                                                                                  |
| Pre/Post Commands             | Process logical volumes for offbost backup one at a time                                         |
| Advanced Open File            |                                                                                                  |
| Advanced Disk-based Backup    |                                                                                                  |
| Microsoft SQL                 |                                                                                                  |
| Microsoft Exchange            |                                                                                                  |
| Microsoft SharePoint          |                                                                                                  |
| Microsoft Active Directory    |                                                                                                  |
| Lotus Domino                  |                                                                                                  |
| DB2                           |                                                                                                  |
| Netware SMS                   |                                                                                                  |
| Linux Unix and Macintosh      |                                                                                                  |
| NDMP                          |                                                                                                  |
| Enterprise Vault              |                                                                                                  |
| VMware Virtual Infrastructure |                                                                                                  |
| Microsoft Virtual Server      |                                                                                                  |
| Notification                  |                                                                                                  |
| requency                      |                                                                                                  |
| Schedule                      |                                                                                                  |
|                               |                                                                                                  |
|                               |                                                                                                  |
|                               |                                                                                                  |

Figure 41 - Backup Job Advanced Disk-based Backup Window

- 4. Select [Settings]->[Microsoft Exchange], and then specify as follows:
  - -Backup Method
    - -> Select "Full Database & Logs [flush committed logs]".
  - -Continuously backup transaction logs with Backup Exec Continuous Backup Server

-> Uncheck

-Use Backup Exec Granular Recovery Technology to enable the restore of individual mailboxes, mail messages, and public folders from Information Store backups [Exchange 2000 and later only; incremental backups supported with policy-based jobs only]

-> Check

-Perform consistency check before backup when using Microsoft Volume Shadow Copy Service [VSS] snapshot provider

-> Uncheck

-If Exchange 2007 backup source is LCR or CCR

-> Select "Backup from the active copy only (job fails if not available)".

| Source                      | Microsoft Exchange                                                                                                    |
|-----------------------------|----------------------------------------------------------------------------------------------------|
| Selections                  | Information Store Backups                                                                                                    |
| Resource Order              | Backup method:                                                                                                    |
| Resource Credentials        |                                                                                                    |
| Priority and Availability   | Full - Database & Logs (rlush committed logs)                                                                                                    |
| Selection List Notification | Continuouslu back up transaction logs with Backup Exec Continuous Protection Server                                                                        |
| Destination                 |                                                                                                    |
| Device and Media            | Make a recovery point that creates browsable backup sets and 🛛 🗧 Hours 🔻                                                                                   |
| Settings                    | truncates logs every                                                                                                    |
| General                     | Without recovery points, individual mail messages and folders can only be recovered from the last                                                          |
| Advanced                    | tuli backup.                                                                                                    |
| Network and Security        | Use Backup Exec Granular Recovery Technology (GRT) to enable the restore of individual mailboxes, mail                                                     |
| Pre/Post Commands           | messages, and public folders from Information Store backups (Exchange 2000 and later only; incremental<br>backups supported with policy backed into axiv). |
| Advanced Open File          | Buide Me                                                                                                    |
| Advanced Disk-based Backup  |                                                                                                    |
| Microsoft SQL               | EPerform consistency check before backup when using Microsoft Volume Shadow Copy Service                                                                   |
| Microsoft Exchange          | (VSS) snapshot provider                                                                                                    |
| Microsoft SharePoint        | Continue with backup if consistency check fails                                                                                                    |
| Microsoft Active Directory  | IK Euclidean 2007 Facilities courses in LCD as CCD.                                                                                                    |
| Lotus Domino                | I Exchange 2007 backup source is ECH of CCH:                                                                                                    |
| Uracle                      | Back up from the active copy only (job fails if not available)                                                                                             |
| DB2                         |                                                                                                    |
| Netware SMS                 |                                                                                                    |
| Linux, Unix, and Macintosh  |                                                                                                    |
| NDMP<br>Externice V (aut)   |                                                                                                    |
| Enterprise Vault            |                                                                                                    |
| Microsoft Virtual Server    |                                                                                                    |
| Notification                |                                                                                                    |
| Frequency                   |                                                                                                    |
| Schedule                    |                                                                                                    |
| Schodulo                    |                                                                                                    |
|                             |                                                                                                    |
|                             |                                                                                                    |

Figure 42 - Backup Job Microsoft Exchange Window

5. Verify the above specifications and then click [Run Now].

6. Refer to the job history and verify the successful completion in the Job Monitor Window.

| ymantec Backup Exec - [Job<br>a Edit View Network | Monitor]<br>Tools Window | Help                 |                  |           |                |           |                 | Search Kr. | Comments? _     |
|---------------------------------------------------|--------------------------|----------------------|------------------|-----------|----------------|-----------|-----------------|------------|-----------------|
| Backup Exec 12.5                                  | for Window               | vs Servers           |                  |           |                |           |                 |            | Need Assistant  |
| ckup 🔻 Restore 👻                                  | Job Setup                | Job Monitor          | Alerts Rep       | orts D    | evices Med     | lia       |                 |            |                 |
| neral Tasks 🛞                                     | Job List                 | Calendar             | System Summa     | ry        |                |           |                 |            |                 |
| Hold job queue                                    | Current Jobs - 8         | ltems                |                  |           |                |           | Filter: All job | s          | -               |
| Hold schedule                                     | State                    | Nama                 | Douico Nomo      | Joh Turpa | Elanced Time   | Puto Cou  | nt Job Date     | T Curron   | t Op 1 Job Stat |
| Delete                                            | Schodulad                | SC12-All SC Active   | CR Folder        | Packup    | Nope           | None      | Nope            |            | Cop Job Sta     |
| Properties                                        |                          | SG1-SG1 Active Polic | CR Folder        | Backup    | None           | None      | None            |            | On Hold         |
| ive Job Tanka                                     |                          | SG13-All SG Active   | CR Folder        | Backup    | None           | None      | None            |            | On Hold         |
| ive Job Lasks 🔗                                   |                          | SG13-All SG Active   | CR Folder        | Backup    | None           | None      | None            |            | On Hold         |
| Cancel                                            |                          | SG1 Full Passive     | All Devices (FXB | Backup    | None           | None      | None            |            | On Hold         |
| Cancel all                                        | Scheduled                | SG1-SG1 Active Polic | CR Folder        | Backup    | None           | None      | None            |            | On Hold         |
| Hold all schedules                                |                          | SG13-All SG Active   | CR Folder        | Backup    | None           | None      | None            |            | On Hold         |
| Respond to alert                                  |                          | SG1-SG1 Active Polic | CR Folder        | Backup    | None           | None      | None            |            | On Hold         |
| eduled Job Tasks 🛛 🔕                              | ******                   |                      |                  |           |                |           |                 |            |                 |
| Pup pow                                           | Π                        |                      |                  |           |                |           |                 |            |                 |
| Test run                                          | 4                        |                      |                  |           |                |           |                 |            |                 |
| Hold all schedules                                |                          |                      |                  |           |                |           |                 |            |                 |
| Increase priority                                 |                          |                      |                  |           |                |           |                 |            |                 |
| Decrease priority                                 |                          |                      |                  |           |                |           |                 |            |                 |
| stom Filter Tasks 🔹 🛞                             | •                        |                      |                  |           |                |           |                 |            |                 |
| Manage custom filters                             | Job History - 32         | 2 Items              |                  |           |                |           | Filter: All job | \$         | •               |
|                                                   | Name                     | Device               | Name             | Job Type  | Job Status Ela | psed Time | Byte Count      | Job Rate   | Percent Complet |
|                                                   | 晃 Test sg3 an            | 1 Exchan             | ge2007           | Backup    | Successful 0:0 | 9:17      | 7,801,693,470   | 2,076.00 M | 100%            |
|                                                   | 😼 Erase Librar           | y 00024 CR Fold      | ler              | Erase     | Successful 0:0 | 0:02      |                 |            | 100%            |
|                                                   | 😼 Erase Librar           | y 00023 CR Fold      | ler              | Erase     | Successful 0:0 | 0:27      |                 |            | 100%            |
|                                                   | Brase Librar             | y 00022 Exchan       | ge2007           | Erase     | Successful 0:0 | 0:18      |                 |            | 100%            |
| amountain                                         | SG1 Full Act             | ive CR Fold          | ler              | Backup    | Successful 0:0 | 3:36      | 3,869,936,414   | 2,069.00 M | 100%            |
| symantec.                                         |                          |                      |                  |           |                |           |                 |            |                 |

Figure 43 - Backup Exec Job Monitor Window

#### 7.2 Restoring from Exchange Backup

To restore the mailbox database from an Off-Host backup, perform the following steps to create and execute the restore job in the Backup Exec Job Setup window.

- 1. Before you start restoring the mailbox database, you should dismount the mailbox database from the Exchange Management Console.
- 2. On the Backup server, click [Restore Task]->[New job] on the Backup Exec Job setup windows.
- 3. Select [Source]->[Selection], and then expand [All Resources]->[mailbox server name]-> [Microsoft Information Store]->[storage group name]->[backup date]->[mailbox name], and then select mailbox name.

| Restore Job Properties               | Comments?                                                                   |              |
|--------------------------------------|-----------------------------------------------------------------------------|--------------|
| Source  Selections                   | Celections                                                                  |              |
| Resource Credentials                 | Restore 00058 🗾 Load selections from existing list 🗹 Include subdirectories |              |
| Device                               | Search Catalogo                                                             |              |
| Destination                          | Include/Exclude                                                             |              |
| File Redirection                     | Beginning 6/23/2009 Ending 7/23/2009                                        |              |
| Microsoft SQL Redirection            |                                                                             |              |
| Microsoft Exchange Redirection       | View by Resource View by Media View Selection Details                       |              |
| Microsoft SharePoint Redirection     |                                                                             | Туре         |
| Oracle Redirection                   | 🗄 🖉 🗐 RX20053EXCH2007.RX300A.LOCAL 🛛 🔽 付 Logs                               | Micro:       |
| DB2 Redirection                      | 🗄 🖉 🤗 Microsoft Information Store                                           | File Fi      |
| Enterprise Vault Redirection         | 📄 🖉 🍿 First Storage Group                                                   |              |
| VMware Redirection                   | 🗄 🐨 🗹 🙀 7/21/2009 9:06:24 AM (Offhost Fu                                    |              |
| Microsoft Virtual Server Redirection | 🗄 🔄 👘 Third Storage Group                                                   | _            |
| Settings                             |                                                                             |              |
| General                              |                                                                             | _            |
| Advanced                             |                                                                             |              |
| Network and Security                 |                                                                             | _            |
| Pre/Post Commands                    |                                                                             |              |
| Microsoft SQL                        |                                                                             | _            |
| Microsoft Exchange                   |                                                                             |              |
| Microsoft SharePoint                 |                                                                             |              |
| Microsoft Active Directory           |                                                                             |              |
| Lotus Domino                         |                                                                             |              |
| Oracle                               | 7/21/2009 9:06:24 AM (Offhost Full)                                         | <b>_</b>     |
| DB2                                  |                                                                             | _            |
| Enterprise Vault                     | General                                                                     |              |
| NetWare SMS                          | Resource Name: px200s3EXCH2007.px300a.local - First Storage Group           |              |
| Linux, Unix, and Macintosh           | Backup Date: 7/21/2009 9:06:24 AM                                           |              |
| NDMP                                 | Method: Offnost Full                                                        |              |
| VMware Virtual Infractructure        | Mendu. Onnostrun                                                            | -            |
|                                      |                                                                             |              |
|                                      | <u>R</u> un Now Cancel                                                      | <u>H</u> elp |

Figure 44 - Restore Job Selections Window

4. Do not change the settings of [Settings]->[Microsoft Exchange].

Figure 45 - Restore Job Microsoft Exchange Window

- 5. Click [Run Now] to start the restore job.
- 6. Confirm the successful completion of the restore job, and mount the target mailbox database.
- 7. Confirm that the messages that were sent and received before backup was taken are restored successfully from the mail client software.

#### 7.3 Recovering Mailbox Data with GRT

With the Granular Recovery Technology (hereinafter called GRT), it is possible to recover the individual mailbox data with an easy operation.

To recover the mailbox data with GRT, perform the following steps:

- On the Backup server, create the restore job. Select [Source]->[Selections] on the Job Setup window, and expand [All Resources]->[mailbox server name]->[Microsoft Information Store]->[storage group name]->[backup date]->[mailbox name]->[target account name], and then select the mailbox recipient(s).
- 2. Do not change the settings of [Settings]->[Microsoft Exchange].
- 3. Click [Run Now] to start the restore job.
- 4. Confirm the successful completion of the restore job.

| estore Job Properties                                                                                                    | <u>Comments?</u>                                                                                                    |              |
|----------------------------------------------------------------------------------------------------|----------------------------------------------------------------------------------------------------|--------------|
| Source Selections Resource Credentials Device Destination File Redirection Microsoft SQL Redirection Microsoft Exchange Redirection | Selections         Selection list:         Restore 00058       Include subdirectories         Search Catalogs       Include/Exclude         Beginning       6/23/2009         Backup date:       7/23/2009         View by Resource       View by Media                                                                                                    |              |
| Microsoft SharePoint Redirection                                                                                                    | I Resources I Name Size                                                                                                    | Ту▲          |
| Uracle Redirection                                                                                                    | E-Z Z KX20053EXCH2007.RX300A.LOCAL                                                                                                    | Me           |
| Enterprise Vault Redirection                                                                                                    | 🖃 🖉 🤔 Microsoft Information Store                                                                                                    | Me           |
| VMware Bedirection                                                                                                    | E I I I I I I I I I I I I I I I I I I I                                                                                                    | Me           |
| Microsoft Virtual Server Bedirection                                                                                                | E V W SC1MailBox                                                                                                    | Me           |
| Settings                                                                                                    |                                                                                                    | Me           |
| General                                                                                                    | The second leader (leader)                                                                                                    | Me           |
| Advanced                                                                                                    | Trice Trice  | Me           |
| Network and Security                                                                                                    | 🗄 🗌 🦳 rx200s3EXCH2007 B61                                                                                                    | Me           |
| Pre/Post Commands                                                                                                    | 🗄 🗖 🚔 rx200s3EXCH2007 B61 🛄 💆 🧐 To-Do Search                                                                                                    | Me           |
| Microsoft SQL                                                                                                    | 🗄 🗖 🐴 rx200s3EXCH2007 B61 🛛 🗹 🗐 Top of Informati                                                                                                    | Me           |
| Microsoft Exchange                                                                                                    | 🗄 🖂 🖓 rx200s3EXCH2007 B61 🛛 🗹 🎾 Views                                                                                                    | Me           |
| Microsoft SharePoint                                                                                                    | 🕀 – 🗋 🚔 rx200s3EXCH2007 B61 🔤 🗹 🖾 <no subject=""> 🛛 1KB</no>                                                                                                    | Me_1         |
| Microsoft Active Directory                                                                                                    | The Transfer of the second second sec | M            |
| Lotus Domino                                                                                                    |                                                                                                    | <u> </u>     |
| Oracle                                                                                                    | rx200s3EXCH2007 B611FE5C-LGU000000 [b611fe5c-lgu000000]                                                                                                    | -            |
| Enterprise Vault                                                                                                    | General                                                                                                    |              |
| NetWare SMS                                                                                                    | Date:                                                                                                    |              |
| Linux, Unix, and Macintosh                                                                                                    | Tuna: Mailhay                                                                                                    | -            |
| NDMP                                                                                                    | 1996. Wallbux                                                                                                    | _            |
| VMixiare Virtual Infrastructure                                                                                                    | Name: nzzuusiexcHzuu7 B611FE5C-LGOUUUUUU (6611fe5C-IguUUUUUU)                                                                                                    |              |
|                                                                                                    |                                                                                                    |              |
|                                                                                                    | <u>B</u> un Now Cancel <u>E</u>                                                                                                    | <u>l</u> elp |

Figure 46 - Backup Selections Window (Individual Mailbox selection)

5. Start mail client software and confirm the messages are successfully restored.

#### 7.4 Recovering Mailbox Data from RSG

Backup Exec supports recovery from the Recovery Storage Group (RSG) provided by Microsoft.

To use the Recovery Storage Group, perform the following steps:

1. On the Exchange server, double-click [Disaster recovery tools]->[Database Recovery Management] on the Exchange Management Console to start the Troubleshooting Assistant.

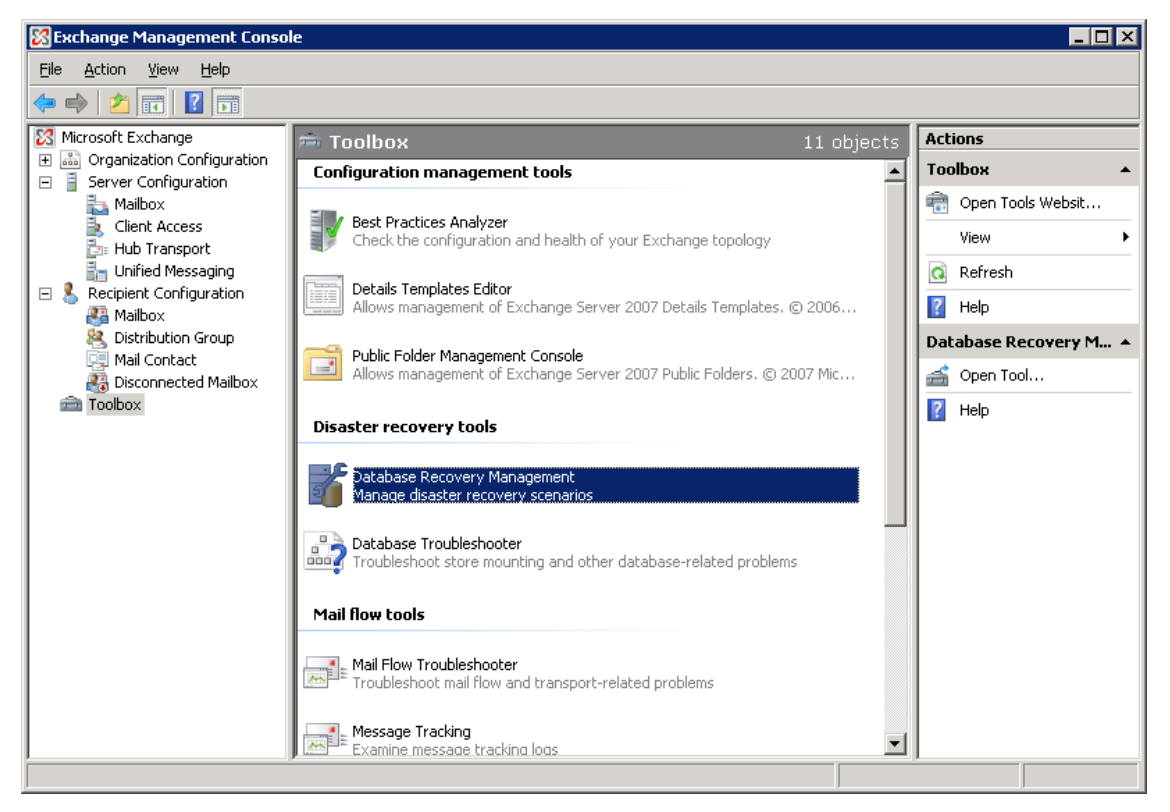

Figure 47 - Exchange Management Console Toolbox Window

2. Click [Manage Recovery Storage Group]->[Create recovery storage group] to create the Recovery Storage Group.

| ۶۰ Microsoft Exchange Troubleshooting Assistant 📃 🗖                                                                                                    |
|----------------------------------------------------------------------------------------------------|
| Microsoft Exchange Troubleshooting Assistant                                                                                                    |
| Welcone   Welcone   Select atask   Restart current task.   Select a result file to view   View a report   See also   Tobbleshooting   Assistant Help   Obout the Exchange   Tobbleshooting   Assistant Help   Obout the Exchange   Tobbleshooting   Assistant Help   Obout the Exchange   Tobbleshooting   Assistant Help   Obout the Exchange   Tobbleshooting   Assistant Help   Obout the Exchange   Tobbleshooting   Assistant Help   Obout the Exchange   Tobbleshooting   Assistant Help   Obout the Exchange   Tobbleshooting   Seed 1 Task   Checking if unning on Edge Trape   Read Registy Information   Select 1 Task   Checking if unning on Edge Trape   Read Registy Information   Select 1 Task   Checking if unning on Edge Trape   Read Registy Information   Select 1 Task   Checking if unning on Edge Trape   Read Registy Information   Select Task   One of the Exchange   Next |
|                                                                                                    |

Figure 48 - Troubleshooting Assistant Server and User Information Window

3. Create the restore job on the Backup Exec Job Setup Window. Select the same items [Resource]->[Selections] as a normal database restore job.

4. Select [Destination]->[Microsoft Exchange Redirection], and check the following boxes:

-Redirect Exchange sets

- -Redirect using Volume Shadow Copy Service (VSS) snapshot provider
- -Redirect to Recovery Storage Group (RSG) [Exchange 2007 only]

| Restore Job Properties                |                                    |                                     | Comments? 💶 🗖 🗙       |
|---------------------------------------|------------------------------------|-------------------------------------|-----------------------|
|                                       | - Microsoft Euclopean Redirection  |                                     |                       |
| Source                                | Microsoft Exchange Redirection     |                                     |                       |
| Selections                            | I✓ Redirect <u>E</u> xchange sets  |                                     |                       |
| Resource Credentials                  | Restore to server:                 |                                     |                       |
| Device                                |                                    |                                     |                       |
| Destination                           | Server logon account:              | System Logon Account                | Lhange                |
| File Redirection                      | Redirect using Volume Shadow C     | opy Service (VSS) snapshot provider |                       |
| Microsoft SUL Redirection             | © Bedirect to Storage Group an     | nd Database (Exchange 2007 only)    |                       |
| Microsoft Exchange Redirection        | Postoro to Storogo Group           |                                     |                       |
| Microsoft SharePoint Redirection      | nestore to storage group.          | J                                   |                       |
| DP2 Redirection                       | Restore to Database:               |                                     |                       |
| Enterprise Vault Bedirection          |                                    |                                     |                       |
| VMware Bedirection                    | Redirect to Recovery Storage       | e Group (RSG) (Exchange 2007 only)  |                       |
| Microsoft Virtual Server Bedirection  | Redirect to drive and path (E)     | xchange 2003 and 2007)              |                       |
| Settings                              | Bestore to drive:                  |                                     |                       |
| General                               | Treaters to dive.                  | 1                                   | 27                    |
| Advanced                              | Restore to path:                   |                                     |                       |
| Network and Security                  |                                    |                                     |                       |
| Pre/Post Commands                     | Redirect mailboxes or public folde | 18                                  |                       |
| Microsoft SQL                         | Redirect mailbox sets              |                                     |                       |
| Microsoft Exchange                    | Bestore to mailbox:                |                                     |                       |
| Microsoft SharePoint                  | 1100000                            | 1                                   |                       |
| Microsoft Active Directory            | Mailbox logon account:             | System Logon Account                | Cha <u>ng</u> e Clear |
| Lotus Domino                          |                                    |                                     |                       |
| Oracle                                | C Redirect public folder sets -    |                                     |                       |
| DB2                                   | Bestore to public folder:          |                                     |                       |
| Enterprise Vault                      |                                    | 1                                   |                       |
| NetWare SMS                           | Public folder logon account:       | System Logon Account                | Cha <u>ng</u> e Clear |
| Linux, Unix, and Macintosh            |                                    |                                     |                       |
| NDMP<br>VMusee Vistual Infrastructure |                                    |                                     |                       |
|                                       |                                    |                                     |                       |
|                                       |                                    |                                     |                       |
|                                       |                                    | <u>R</u> un Now                     | Cancel <u>H</u> elp   |
|                                       |                                    |                                     |                       |

Figure 49 - Restore Job Microsoft Exchange Redirection Window

- 5. Do not change the settings of [Settings]->[Microsoft Exchange].
- 6. Click [Run Now] to start the restore job.
- 7. Confirm the successful completion of the restore job, and then mount the mailbox database of the Recovery Storage Group.
- 8. Start the Troubleshooting Assistant from the Exchange Management Console.
- 9. Select [Manage Recovery Storage Group]->[Merge or copy mailbox contents], and then merge the mailbox database.
- 10. Confirm that the messages are restored successfully using the mail client software.

### 8 Conclusion

With the combination of Exchange Server 2007, Backup Exec 12.5, and ETERNUS VSSHP, a highly protected messaging environment is created on the Fujitsu ETERNUS disk storage system. This combination provides the solution for high-speed backup without any system interruption, and the flexible recovery of both full mailbox restores and individual mailbox recovery.

#### 8.1 Summary of Configuration Tasks

- 1. Allocate the Exchange mailbox database and log on the ETERNUS disk storage systems.
- 2. Install the ETERNUS VSSHP on the Exchange and Backup servers.
- 3. Configure VSSHP to take a SnapOPC backup of the mailbox database and log on the Exchange servers.
- 4. Configure the Backup server to recognize SnapOPC target volumes
- 5. Install Backup Exec 12.5 on the Backup server and Backup Exec 12.5 Remote Agent on the Exchange servers.
- 6. Create and execute an Off-Host backup job on the Backup server.
- 7. Restore and recovery with Backup Exec functions:
  - a. Restoring from an Exchange backup
  - b. Recovering mailbox data with GRT
  - c. Recovering mailbox data from Recovery Storage Group

### **Appendix A: References**

VSSHP

- Software Information ETERNUS VSS Hardware Provider 1.3.0
- http://www.fujitsu.com/global/support/computing/storage/system/vsshp.html

Symantec Backup Exec

- Symantec Backup Exec 12.5 for Windows Servers Administrator's Guide
- <u>http://www.symantec.com/business/products/family.jsp?familyid=backupexec</u>

Microsoft Exchange Server 2007

• <u>http://www.microsoft.com/exchange/default.mspx</u>

# **Appendix B: Glossary**

| ADBO |                                   | LUN  |                                         |
|------|-----------------------------------|------|-----------------------------------------|
|      | Advanced Disk-based Backup Option |      | Logical Unit Number                     |
| CAS  |                                   | MAP  | Ι                                       |
|      | Client Access Server              |      | Messaging Application Program Interface |
| CCR  |                                   | MB   |                                         |
|      | Cluster Continuous Replication    |      | Mailbox Server                          |
| COW  | 7                                 | OPC  |                                         |
|      | Copy On Write                     |      | One Point Copy                          |
| GRT  |                                   | RAID | )                                       |
|      | Granular Recovery Technology      |      | Redundant Array of Inexpensive Disks    |
| HBA  |                                   | RSG  |                                         |
|      | Host Bus Adapter                  |      | Recovery Storage Group                  |
| HUB  |                                   | VSS  |                                         |
|      | Hub Transport Server              |      | Volume Shadow Copy Service              |
| LCR  |                                   | VSSH | IP                                      |
|      | Local Continuous Replication      |      | VSS Hardware Provider                   |
|      |                                   |      |                                         |

#### ABOUT FUJITSU AMERICA

Fujitsu America, Inc. provides a complete portfolio of business technology services, computing platforms, and industry solutions. Fujitsu platform products are based on scalable, reliable and high-performance server, storage, software, point-of-sale, and mobile technologies. Fujitsu combines its renowned platform offerings with a full suite of onshore, near shore and offshore system integration, outsourcing, and datacenter services covering applications, operations, infrastructure, customer service, and multi-vendor lifecycle services. Fujitsu provides industry-specific solutions for retail, manufacturing, healthcare, government, education, financial services, and telecommunications sectors. For more information on Fujitsu America's business scope, visit <a href="http://us.fujitsu.com/solutions">http://us.fujitsu.com/solutions</a>.

#### Fujitsu America, Inc.

1250 East Arques Avenue Sunnyvale, CA 94085-3470, U.S.A. Telephone: 800 831 3183 or 408 746 6000 Fax: 408 764 5060 Web: http://solutions.us.fujitsu.com Email: <u>solutions@us.fujitsu.com</u>

FPC65-5292-01

FCI\_10.0137

Fujitsu, the Fujitsu logo and ETERNUS are trademarks or registered trademarks of Fujitsu Limited in the United States and other countries. PRIMERGY is a trademark or registered trademark of Fujitsu Technology Solutions in the United States and other countries. Microsoft, Windows, Windows Server, and Outlook are trademarks or registered trademarks of Microsoft Corporation in the United States and other countries. Intel and Xeon are trademarks or registered trademarks of Intel Corporation or its subsidiaries in the United States or other countries. Symantec is a trademark or registered trademark of Symantec Corp. in the United States and other countries. All other trademarks mentioned herein are the property of their respective owners. Product description data represents Fujitsu design objectives and is provided for comparative purposes; actual results may vary based on a variety of factors. Specifications are subject to change without notice.

© 2010 Fujitsu America, Inc. All rights reserved.